#### Advanced x86:

### BIOS and System Management Mode Internals UEFI Reverse Engineering

### Xeno Kovah && Corey Kallenberg LegbaCore, LLC

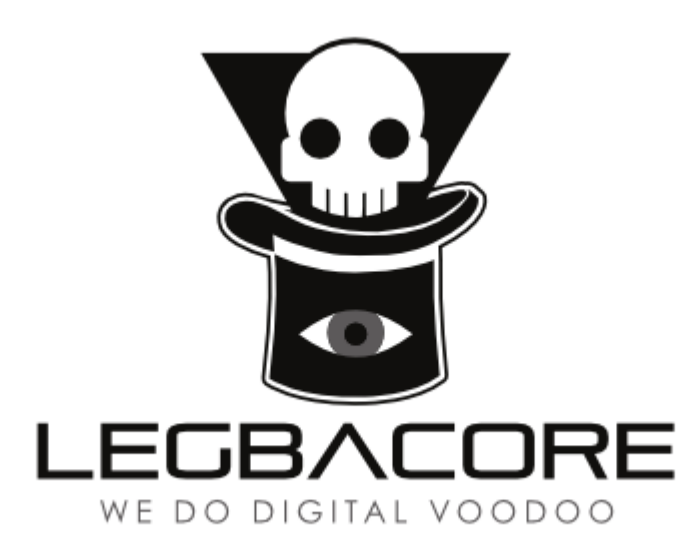

#### All materials are licensed under a Creative Commons "Share Alike" license. http://creativecommons.org/licenses/by-sa/3.0/

You are free:

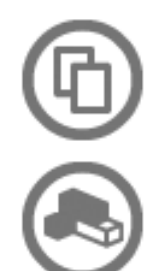

to Share — to copy, distribute and transmit the work

to Remix - to adapt the work

#### Under the following conditions:

Attribution — You must attribute the work in the manner specified by the author or licensor (but not in any way that suggests that they endorse you or your use of the work).

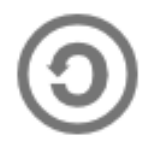

Share Alike — If you alter, transform, or build upon this work, you may distribute the resulting work only under the same, similar or a compatible license.

Attribution condition: You must indicate that derivative work

"Is derived from John Butterworth & Xeno Kovah's 'Advanced Intel x86: BIOS and SMM' class posted at http://opensecuritytraining.info/IntroBIOS.html" 2

# And the people yelled:

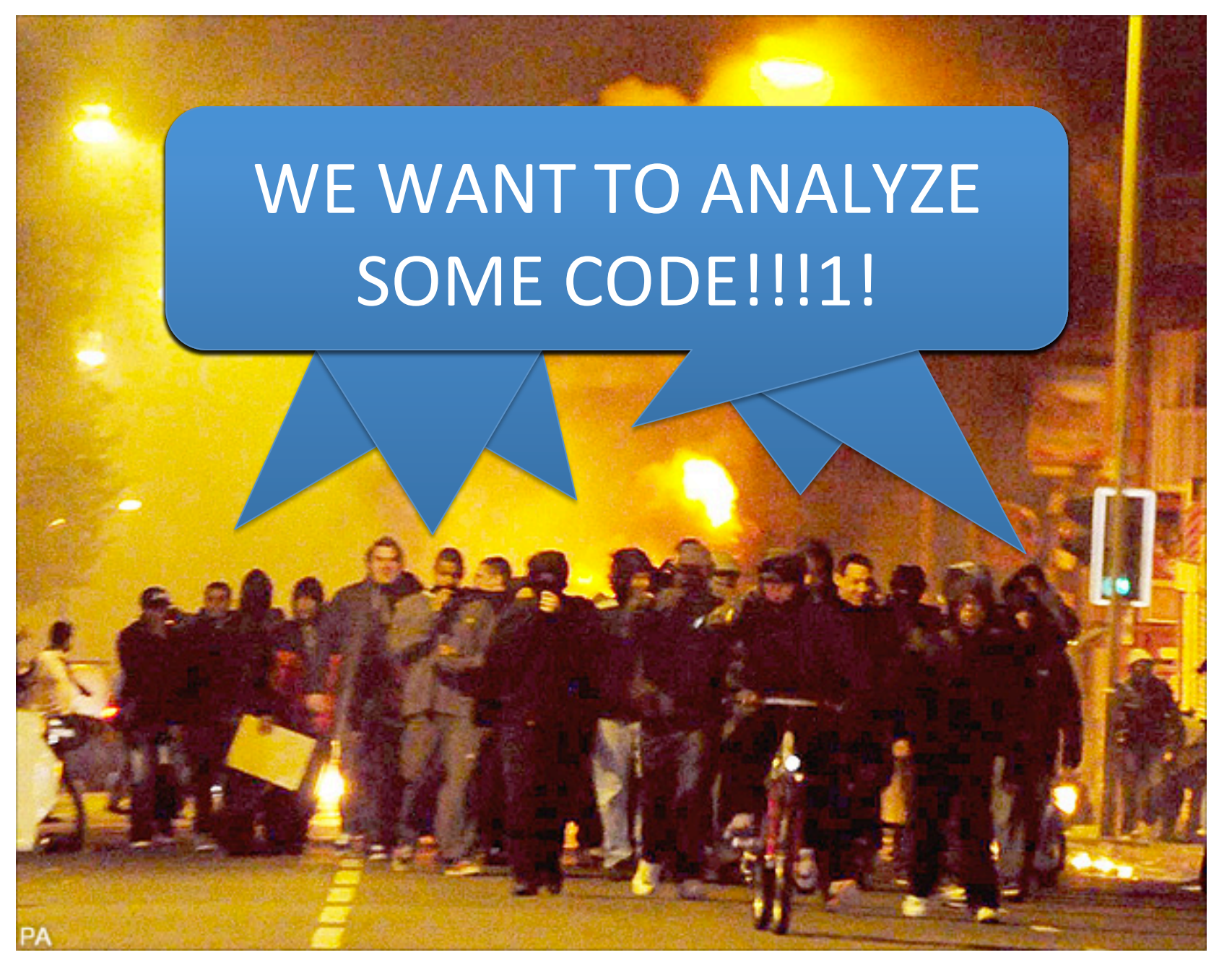

#### Simmer down y'all. I reckon what ya best do is...

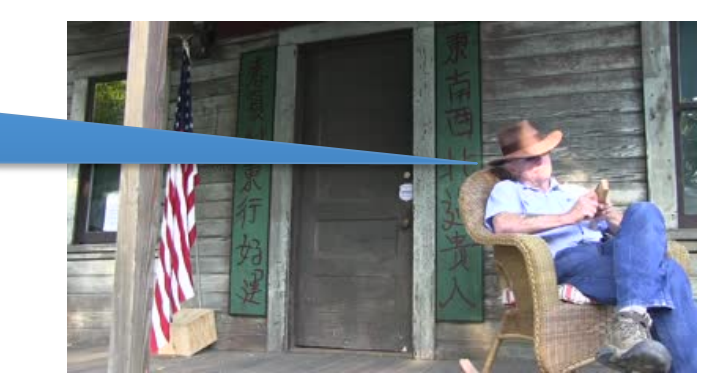

- Find some subset of interesting code
  - You \*could\* search for B/D/F address of interest
- But better is to narrow down what you want to look at, by slicing and dicing the firmware filesystem with one of:
- EFIPWN
  - <u>https://github.com/G33KatWork/EFIPWN</u>
- UEFITool
  - <u>https://github.com/LongSoft/UEFITool</u>
- UEFI Firmware Parser
  - <u>https://github.com/theopolis/uefi-firmware-parser</u>
  - We're not going to cover this for now, since I haven't built it on Windows yet

# Firmware Storage

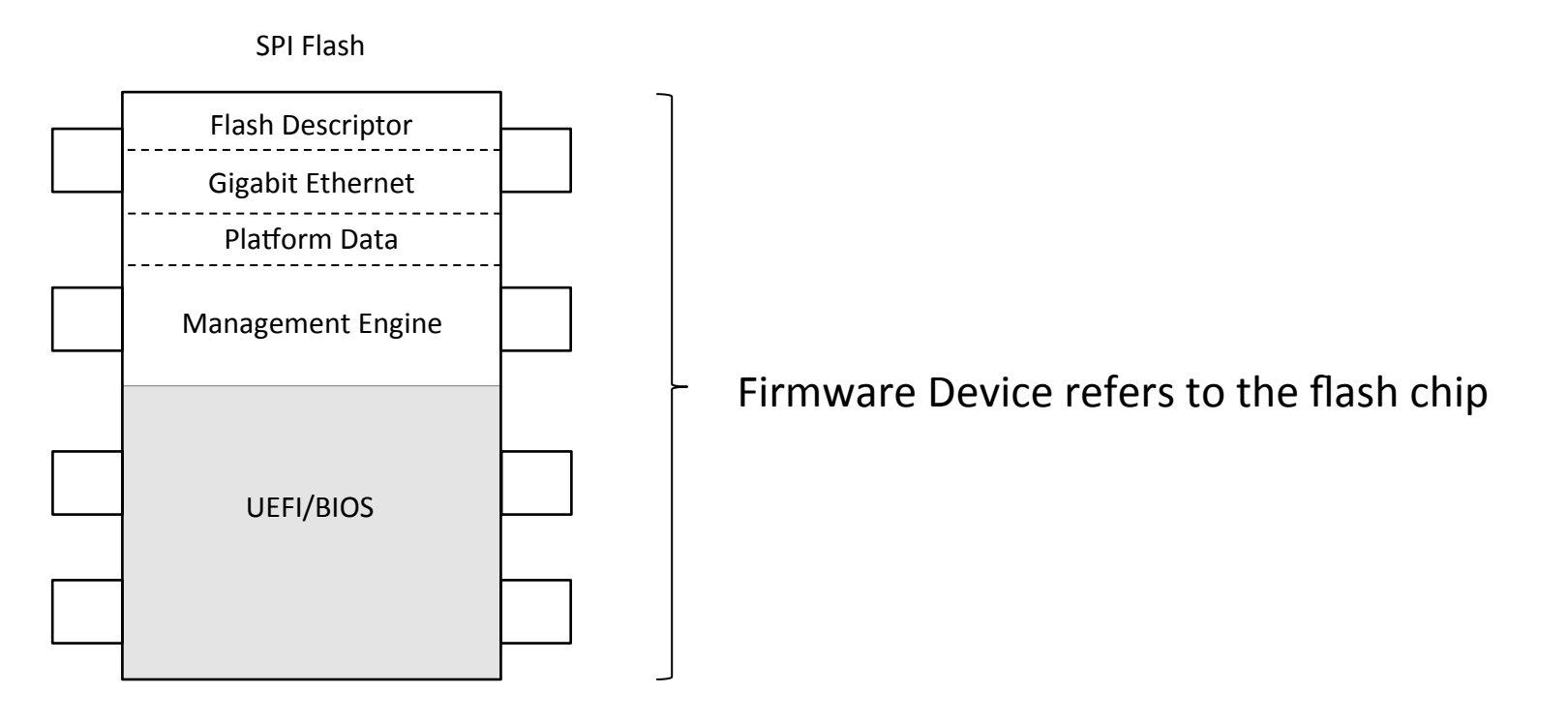

- UEFI utilizes the physical flash device as a storage repository
- Comprised of 4 basic components:
  - Firmware Device
  - Firmware Volume
  - Firmware File System
  - Firmware Files

# Firmware Volumes (FVs)

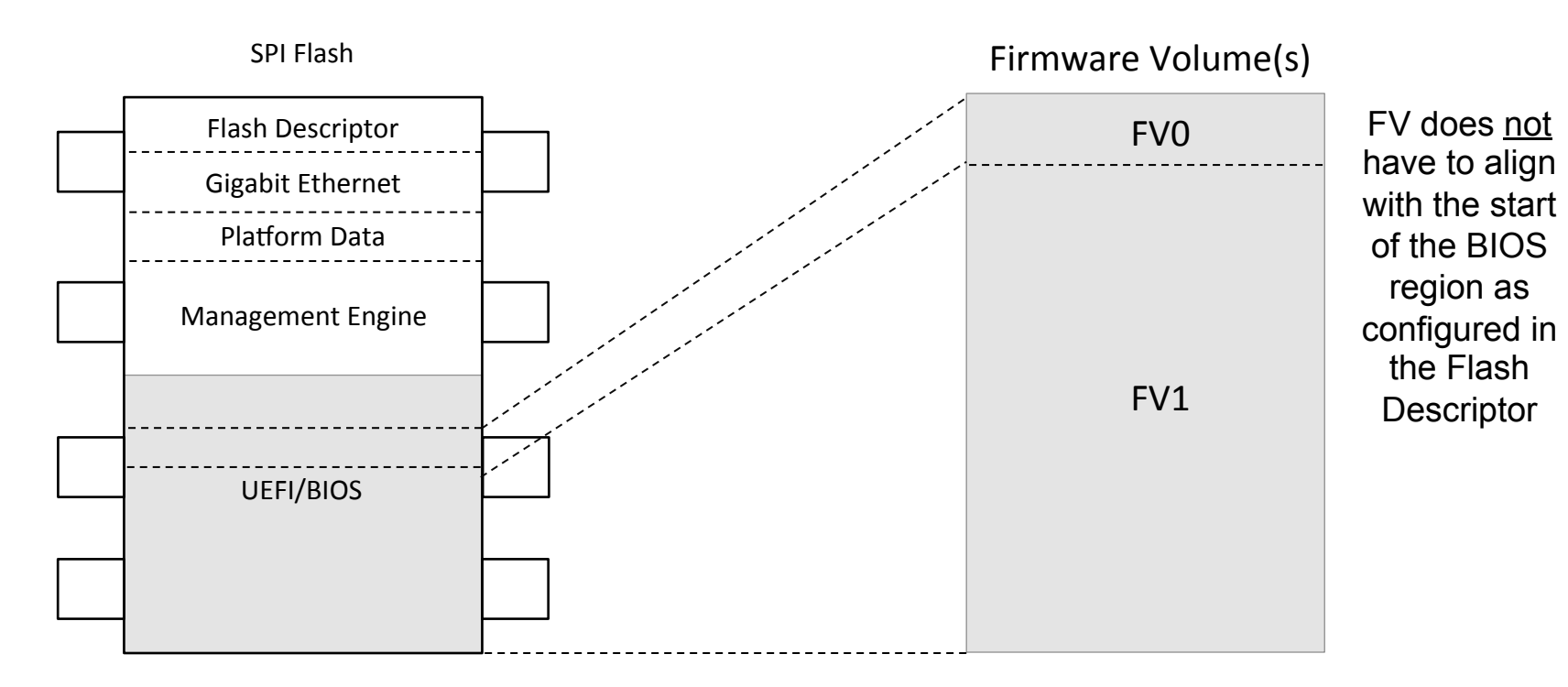

- A Firmware Device is a physical component such as a flash chip.
- We mostly care about Firmware Volumes (FVs)
- We often see separate volumes for PEI vs. DXE code
  - And occasional "duplicate" volumes for restore-from-backup
- FVs can contain multiple firmware volumes (nesting)
- FVs are organized into a Firmware File System (FFS)
- The base unit of a FFS is a file

# Firmware File System (FFS)

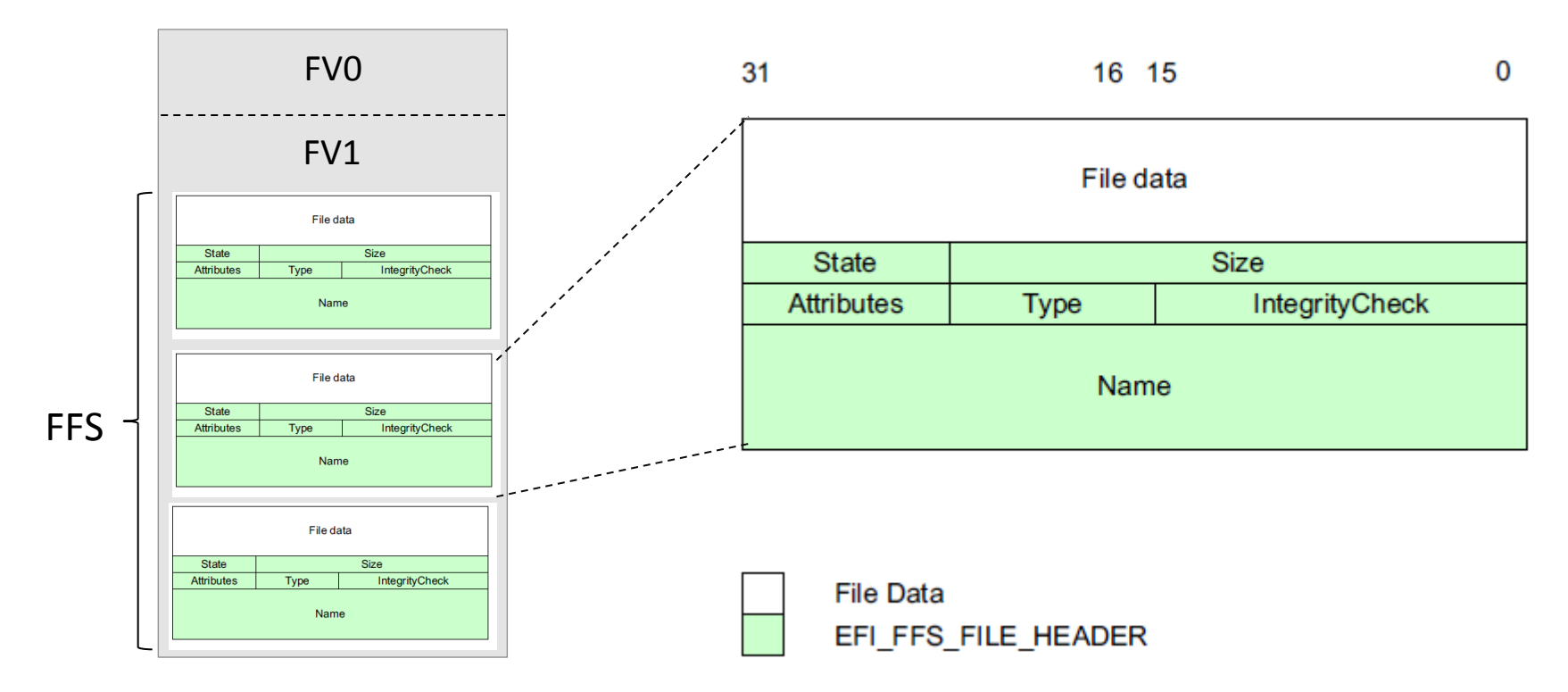

- FVs are organized into a Firmware File System (FFS)
- A FFS describes the organization of files within the FV
- The base unit of a FFS is a file
- Files can be further subdivided into sections

#### **Firmware Files**

![](_page_7_Figure_1.jpeg)

![](_page_7_Picture_2.jpeg)

- We mostly care about file sections that are in PE (Portable Executable) file format
  - Alternatively can be a TE (Terse Executable) which is a "minimalist" PE

Oh, how interesting! My BIOS uses "Windows" executables? I know how to analyze those!

![](_page_7_Picture_6.jpeg)

### Yay Standardization!

A standard way of putting together the firmware filesystem, with nice human readable names, makes it easier for me to find my way around to the likely locations I want to attack A standard way of putting together the firmware filesystem, with nice human readable names, makes it easier for me to understand the context of what might have been attacked if I see a difference there

![](_page_8_Picture_3.jpeg)

# UEFITool/UEFIExtract

• The best and most up-to-date firmware filesystem parser

#### Go to File->Open and select the file dump (I selected the "e6430A03.bin")

![](_page_10_Figure_1.jpeg)

#### This volume holds a bunch of PEIMs (and the one above it a bunch of DXE drivers.)

| Structure                |        |         |            |                    |   | Information            |
|--------------------------|--------|---------|------------|--------------------|---|------------------------|
| Name                     | Action | Туре    | Subtype    | Text               | * | FileSystem GUID:       |
| ⊿ Intel image            |        | Image   | Intel      |                    |   | 7A9354D9-0468-444A-81C |
| Descriptor region        |        | Region  | Descriptor |                    |   | E-08F617D890DF         |
| GbE region               |        | Region  | GbE        |                    |   | Revision: 1            |
| ME region                |        | Region  | ME         |                    | = | Attributes: ffff8eff   |
| ▲ BIOS region            |        | Region  | BIOS       |                    |   | Erase polarity: 1      |
| ▷ 7A9354D9-0468-444A-81C |        | Volume  |            |                    |   | Header size: 0048      |
| ▷ 7A9354D9-0468-444A-81C |        | Volume  |            |                    |   |                        |
| Padding                  |        | Padding |            |                    |   |                        |
| ▷ 7A9354D9-0468-444A-81C |        | Volume  |            |                    |   |                        |
| ▲ 7A9354D9-0468-444A-81C |        | Volume  | Boot       |                    |   |                        |
| > 3B42EF57-16D3-44CB-8   |        | File    | PEI module | MemoryInit         |   |                        |
| CA9D8617-D652-403B-B     |        | File    | PEI module | TxtPei             |   |                        |
| ◊ ØD1ED2F7-E92B-4562-9   |        | File    | PEI module | CRBPEI             |   |                        |
| A27E7C62-249F-4B7B-B     |        | File    | PEI module | DellFlashUpdatePei |   |                        |
| 1D88C542-9DF7-424A-A     |        | File    | PEI module | WdtPei             |   |                        |
| ▷ 92685943-D810-47FF-A   |        | File    | PEI core   | CORE_PEI           |   |                        |
| ▷ 01359D99-9446-456D-A   |        | File    | PEI module | CpuInitPei         |   |                        |
| C866BD71-7C79-4BF1-A     |        | File    | PEI module | CpuS3Peim          |   |                        |
| 8B8214F9-4ADB-47DD-A     |        | File    | PEI module | SmmBasePeim        |   |                        |
| ▷ ØAC2D35D-1C77-1033-A   |        | File    | PEI module | CpuPolicyPei       |   |                        |
| 1555ACF3-BD07-4685-B     |        | File    | PEI module | CpuPeiBeforeMem    |   |                        |
| > 2BB5AFA9-FF33-417B-8   |        | File    | PEI module | CpuPei             |   |                        |
| C1FBD624-27EA-40D1-A     |        | File    | PEI module | SBPEI              |   |                        |
| > 333BB2A3-4F20-4C8B-A   |        | File    | PEI module | AcpiPlatformPei    |   |                        |
| ▷ ØF69F6D7-ØE4B-43A6-B   |        | File    | PEI module | WdtAppPei          | - |                        |
| •                        |        |         |            |                    | P |                        |

#### "AmgTcgPlatformPeiBeforeMem" is the PEIM we're going to be interested in shortly

To get a well-formed PE file, we extract it by right clicking and selecting "Extract body"

| Structure                                                                                                    |        |                                         |                                                                        |                                  |                                                                       |                                     |   | Inform | nation   |
|----------------------------------------------------------------------------------------------------|--------|-----------------------------------------|------------------------------------------------------------------------|----------------------------------|-----------------------------------------------------------------------|-------------------------------------|---|--------|----------|
| Name                                                                                                    | Action | Туре                                    | Subtype                                                                | Text                             |                                                                       |                                     | * | Туре   | : 10     |
| <ul> <li>12345678-930A-4A95-A</li> <li>6B844C5B-6B75-42CA-8</li> <li>9B3F28D5-10A6-46C8-B</li> <li>E9312938-E56B-4614-A</li> <li>PEI dependency sect</li> </ul> |        | File<br>File<br>File<br>File<br>Section | PEI module<br>PEI module<br>PEI module<br>PEI module<br>PEI dependency | TogPe<br>TogPe<br>AmiTo<br>AmiTo | eiAfterMem<br>eiplatform<br>gplatformPeiAf<br>gplatformPeiBe          | fterMem<br>eforeMem                 |   | Size   | : 000ba0 |
| PE32+ image section                                                                                                    |        | Section                                 | PE32+ image                                                            | _                                |                                                                       |                                     |   | 1      |          |
| User interface sect…<br>> 0DCA793A-EA96-42D8-B…<br>> 3FD1D3A2-99F7-420B-B…                                                                                      |        | Section<br>File<br>File                 | User interface<br>Freeform<br>Freeform                                 |                                  | E <u>x</u> tract as is<br>Extract <u>b</u> ody                        | Ctrl+E<br>Ctrl+Shift+               | E |        |          |
| ▷ ØA602C5B-05A0-40C4-9 ▷ 336CDDEA-AB28-4C4C-9                                                                                                    |        | File<br>File                            | PEI module<br>PEI module                                               | C<br>C                           | <u>R</u> ebuild                                                       | Ctrl+Space                          |   |        |          |
| <ul> <li>FB8415B7-EA7E-4E6D-9</li> <li>DE8A5A2C-D788-47FB-A</li> <li>4AD92749-732E-445A-B</li> <li>F665C81D-EFDE-4B5F-8</li> </ul>                              |        | File<br>File<br>File<br>File            | PEI module<br>PEI module<br>PEI module<br>PEI module                   | C<br>C<br>C                      | Insert <u>i</u> nto<br>Insert b <u>e</u> fore<br>Insert <u>a</u> fter | Ctrl+I<br>Ctrl+Alt+I<br>Ctrl+Shift+ | I |        |          |
| <ul> <li>E9B60F94-7A0B-48CD-9</li> <li>B178E5AA-0876-420A-B</li> <li>E9A60F94-7A8B-45BA-9</li> <li>70E65212-F3AD-495F-B</li> </ul>                              |        | File<br>File<br>File<br>File            | PEI module<br>PEI module<br>PEI module<br>PEI module                   | C<br>V<br>C                      | Rep <u>l</u> ace as is<br>Replace b <u>o</u> dy                       | Ctrl+R<br>Ctrl+Shift+               | R |        |          |
| > 5924BE03-9DD8-4BAB-8<br>> 81F0BCF2-F1AD-4DDE-9                                                                                                    |        | File<br>File                            | PEI module<br>PEI module                                               | C                                | Re <u>m</u> ove                                                       | Ctrl+Del                            |   |        |          |

# UEFIExtract is a simple command line tool that just dumps everything out to the filesystem instead of making it navigable from a GUI

C:\Users\student\Desktop>UEFIExtract.exe UEFIExtract 0.2

Usage: uefiextract imagefile

C:\Users\student\Desktop>UEFIExtract.exe C:\Users\student\Desktop\e6430A03.bin parseRegion: ME region version is unknown, it can be damaged parseVolume: 17088572-377F-44EF-8F4E-B09FFF46A070, unaligned file

| 🐌 🕨 еб430А03 | 3.bin.dump 🕨           |  |  |  |  |  |  |
|--------------|------------------------|--|--|--|--|--|--|
| ✓ Include in | library 👻 Share with 👻 |  |  |  |  |  |  |
| rites        | Name                   |  |  |  |  |  |  |
| sktop        | 퉬 0 Descriptor region  |  |  |  |  |  |  |
| wnloads      | 퉬 1 GbE region         |  |  |  |  |  |  |
| ent Places   | 퉬 2 ME region          |  |  |  |  |  |  |
|              | 퉬 3 BIOS region        |  |  |  |  |  |  |
| ries         | 🖻 body.bin             |  |  |  |  |  |  |
| cuments      | 📋 info.txt             |  |  |  |  |  |  |

The metadata will be stored off to the side in .txt files

#### This is good if you want to search all the files for a pattern. But it's less easy to navigate if you want to just get a single file (in that case just use

the GUI)

| <ul> <li>Include in</li> </ul> | library 🔻 Share with 👻 Burn New folder       |                   |             |      |
|--------------------------------|----------------------------------------------|-------------------|-------------|------|
| ites                           | Name                                         | Date modified     | Туре        | Size |
| ktop                           | 퉬 0 IntelSaGopDriver                         | 6/21/2014 7:11 PM | File folder |      |
| nloads                         | 퉬 1 IntellvbGopDriver                        | 6/21/2014 7:11 PM | File folder |      |
| ent Places                     | 퉬 2 IntelSnbGopDriver                        | 6/21/2014 7:11 PM | File folder |      |
|                                | 퉬 3 TcgDxe                                   | 6/21/2014 7:11 PM | File folder |      |
| es                             | 퉬 4 CpuDxe                                   | 6/21/2014 7:11 PM | File folder |      |
| uments                         | 퉬 5 FileSystem                               | 6/21/2014 7:11 PM | File folder |      |
| ic                             | 퉬 6 DAC2B117-B5FB-4964-A312-0DCC77061B9B     | 6/21/2014 7:11 PM | File folder |      |
| ures                           | 퉬 7 9221315B-30BB-46B5-813E-1B1BF4712BD3     | 6/21/2014 7:11 PM | File folder |      |
| os                             | 🐌 8 CORE_DXE                                 | 6/21/2014 7:11 PM | File folder |      |
|                                | 🌗 9 BindingsDxe                              | 6/21/2014 7:11 PM | File folder |      |
| uter                           | 퉬 10 DellFlashIoDxe                          | 6/21/2014 7:11 PM | File folder |      |
| l Disk (C:)                    | 퉬 11 DellEcConfigDxe                         | 6/21/2014 7:11 PM | File folder |      |
| ovable Disk (E:)               | 퉬 12 DellTagsConfig                          | 6/21/2014 7:11 PM | File folder |      |
|                                | 🌗 13 DxeEcIoDriver                           | 6/21/2014 7:11 PM | File folder |      |
| ork                            | 퉬 14 SpiPartAtmelDxe-Edk1_06-Pi1_0-Uefi2_1   | 6/21/2014 7:11 PM | File folder |      |
|                                | 퉬 15 SpiPartEonDxe-Edk1_06-Pi1_0-Uefi2_1     | 6/21/2014 7:11 PM | File folder |      |
|                                | 퉬 16 SpiPartMicronDxe-Edk1_06-Pi1_0-Uefi2_1  | 6/21/2014 7:11 PM | File folder |      |
|                                | 퉬 17 SpiPartMxicDxe-Edk1_06-Pi1_0-Uefi2_1    | 6/21/2014 7:11 PM | File folder |      |
|                                | 퉬 18 SpiPartPromJetDxe-Edk1_06-Pi1_0-Uefi2_1 | 6/21/2014 7:11 PM | File folder |      |
|                                | 퉬 19 SpiPartSstDxe-Edk1_06-Pi1_0-Uefi2_1     | 6/21/2014 7:11 PM | File folder |      |
|                                | 퉬 20 SpiPartStMicroDxe-Edk1_06-Pi1_0-Uefi2_1 | 6/21/2014 7:11 PM | File folder |      |
|                                | 퉬 21 SpiPartWinbondDxe-Edk1_06-Pi1_0-Uefi2_1 | 6/21/2014 7:11 PM | File folder |      |
|                                | 퉬 22 DellTagsDxe-Edk1_06-Pi1_0-Uefi2_1       | 6/21/2014 7:11 PM | File folder |      |
|                                | 23 SpiControllerDxe                          | 6/21/2014 7:11 PM | File folder |      |

- So as we know, Copernicus provides us the full dump of the BIOS flash
  - Repeated from previous: Copernicus maintains the FLA offsets for each region by reading even those which the CPU/BIOS master has no permissions to read (like the Management Engine, typically)
  - <u>Any</u> BIOS dump should work as long as it's a UEFI BIOS (structured for better parsing)
- Comparing BIOS dumps over a period of time can provide change detection
- How this differs from observing the TPM PCR registers is this:
- When a PCR tells you a change has been made, it cannot tell you where the change has been made
- Bios\_diff.py uses the decomposition capability of EFIPWN to tell us the particular module(s) in which the change(s) is/are located

C:\Tools\CoP>python bios\_diff.py -dpan -e ..\EFIPWN C:\uefi\_bins\efi.bin C:\uefi\_bins\efix.bin -o C:\

- This script uses EFIPWN to parse and diff the modules between two BIOS dumps
- EFIPWN decomposes the BIOS into its firmware volumes (FVs) and then decomposes each into the files/modules that comprise it
- In this example we're analyzing an earlier "known-good" BIOS with one which we notice has changed
  - We took a known good and purposefully made a small change in the "suspicious" one

C:\Tools\CoP>python bios\_diff.py -dpan -e C:\EFIPWN-sam\EFIPWN "F:\UEFI Binaries\e6430A03.bin" "F:\U FI Binaries\e6430A03 haxed.bin"-o . Differing file found: .\e6430A03.bin\fv3\e9312938-e56b-4614-a252-cf7d2f377e26\PE32\_73 (AmiTcgPlatformPeiBeforeMem) 7 unique bytes out of 2976 1036,1042 PE Information: Section .text RVA Øx40c VA 0xffe6d090 .\e6430A03\_haxed.bin\fv3\e9312938-e56b-4614-a252-cf7d2f377e26\PE32\_73 (AmiTcgPlatformPeiBeforeMem) 7 unique bytes out of 2976 1036.1042 PE Information: Section .text RUA 0x40c VA 0xffe6d090

- The script has found a difference located in firmware volume 3
- Some files/modules have user-friendly names and if this is the case the script outputs this name
- AmiTcgPlatformPeiBeforeMem
- Tcg could be Trusted Computing Group and this is likely a PEIM that executes before memory is established

C:\Tools\CoP>python bios\_diff.py -dpan -e C:\EFIPWN-sam\EFIPWN "F:\UEFI Binaries\e6430A03.bin" "F:\U FI Binaries\e6430A03 haxed.bin"-o . Differing file found: .\e6430A03.bin\fv3\e9312938-e56b-4614-a252-cf7d2f377e26\PE32\_73 (AmiTcgPlatformPeiBeforeMem) 7 unique bytes out of 2976 1036.1042PE Information: Section .text RVA Øx40c VA 0xffe6d090 .\e6430A03\_haxed.bin\fv3\e9312938-e56b-4614-a252-cf7d2f377e26\PE32\_73 (AmiTcgPlatformPeiBeforeMem) 7 unique bytes out of 2976 1036.1042 PE Information: Section .text RUA 0x40c VA Øxffe6d090

- If more than 1 diff is found they will all be listed here in this manner
- In this case it is just a single diff found
- Diff was found at offset 0x40C in the file "AmiTcgPlatformPeiBeforeMem"
- The length of the diff is 7 bytes

C:\Tools\CoP>python bios\_diff.py -dpan -e C:\EFIPWN-sam\EFIPWN "F:\UEFI Binaries\e6430A03.bin" "F:\U FI Binaries\e6430A03\_haxed.bin"-o . Differing file found: .\e6430A03.bin\fv3\e9312938-e56b-4614-a252-cf7d2f377e26\PE32\_73 (AmiTcgPlatformPeiBeforeMem) 7 unique bytes out of 2976 1036,1042 PE Information: Section .text RVA Øx40c VA 0xffe6d090 .\e6430A03\_haxed.bin\fv3\e9312938-e56b-4614-a252-cf7d2f377e26\PE32\_73 (AmiTcgPlatformPeiBeforeMem) 7 unique bytes out of 2976 1036.1042 PE Information: Section .text RUA 0x40c VA 0xffe6d090

- Files in the UEFI Flash File System are in the PE format (or TE [Terse Executable], which is a minimalist PE file)
  - But still PE
- For this reason we can identify whether diffs are located in the .data or .text (code) sections of a given file
  - In this case the change occurs in the code section

C:\Tools\CoP>python bios\_diff.py -dpan -e C:\EFIPWN-sam\EFIPWN "F:\UEFI Binaries\e6430A03.bin" "F:\U FI Binaries\e6430A03\_haxed.bin"-o . Differing file found: .\e6430A03.bin\fv3\e9312938-e56b-4614-a252-cf7d2f377e26\PE32\_73 (AmiTcgPlatformPeiBeforeMem) 7 unique bytes out of 2976 1036,1042 PE Information: Section .text RVA 0x40c VA Øxffe6d090-.\e6430A03\_haxed.bin\fv3\e9312938-e56b-4614-a252-cf7d2f377e26\PE32\_73 (AmiTcgPlatformPeiBeforeMem) 7 unique bytes out of 2976 1036.1042 PE Information: Section .text RUA 0x40c VA 0xffe6d090

- Also from the PE file we can get the Virtual Address of the change in the file
- From this we can derive both the Flash Linear Address of the change on the serial flash (provided the size of the BIOS region) and therefore its location in mapped high-memory
- The output also identifies the Relative-Virtual Address (RVA), which is the segment offset from the start of the PE file

| C:\Tools\CoP>python<br>FI Binaries\e6430A03<br>Differing file found<br>.\e6430A03.bin\fv3\e<br>7 unique bytes out o | bios_diff.;<br>_haxed.bin<br>9312938-e56<br>f 2976 | ру –<br>' –о<br>56–4 | dpa<br>614 | n<br>—a |    |    |    |    |    |    |    |    |    |    |    |    |    |     |
|----------------------------------------------------------------------------------------------------|----------------------------------------------------|----------------------|------------|---------|----|----|----|----|----|----|----|----|----|----|----|----|----|-----|
| PE Information:                                                                                                    | Offset(h)                                          | 00                   | 01         | 02      | 03 | 04 | 05 | 06 | 07 | 80 | 09 | AO | 0B | 0C | 0D | 0E | OF |     |
| RUA 0x40c                                                                                                    | 00A6CC80                                           | A4                   | 0B         | 00      | 10 | 4D | 5A | 0  | 00 | 00 | 00 | 00 | 00 | 00 | 00 | 00 | 00 | ¤MZ |
| Neb430H03 naxed.hin                                                                                                 | 00A6CC90<br>00A6CCA0                               | 00                   | 00         | 00      | 00 | 00 | 00 | 00 | 00 | 00 | 00 | 00 | 00 | 00 | 00 | 00 | 00 |     |
|                                                                                                    | 00A6CCB0                                           | 00                   | 00         | 00      | 00 | 00 | 00 | 00 | 00 | 00 | 00 | 00 | 00 | 00 | 00 | 00 | 00 |     |
|                                                                                                    | 00A6CCC0                                           | C8                   | 00         | 00      | 00 | 00 | 00 | 00 | 00 | 00 | 00 | 00 | 00 | 00 | 00 | 00 | 00 | É   |
|                                                                                                    | UUAGCCDU                                           | 00                   | 00         | 00      | 00 | 00 | 00 | 00 | 00 | 00 | 00 | 00 | 00 | 00 | 00 | 00 | 00 |     |

- We can use the VA and RVA information to locate this PE file in the BIOS hex dump
- VA RVA = beginning of PE file
- But first let's convert that VA to a flash linear address:
- FFFF\_FFFh FFE6\_D090h = 19\_2F6Fh
- <.bin size> 19\_2F6Fh = BF\_FFFh 19\_2F6Fh = A6\_D090h
- A6\_D090h 40C = A6\_CC84h

Analyzing UEFI Files with IDA (Search for "MITRE Copernicus Analyzing BIOS Differences with IDA Pro")

# Analyzing UEFI Files

| C4.        | Administrator: Command Prompt                                                                                                    |     | đ | × |
|------------|----------------------------------------------------------------------------------------------------|-----|---|---|
| CDFDOLPSRV | <pre>&gt;&gt;python bios_diff.py -e EFIPWN e6430A03.bin e6430A03_haxed.bin<br/>ifference in file firmwareVolume3\e9312938-e56b-4614-a252-cf7d2f377e26\PE32_<br/>ile Name: AmiTcgPlatformPeiBeforeMem<br/>iff #0<br/>fset: 0x40c<br/>ength: 0x1<br/>Information<br/>ection: .text<br/>/A: 0x40c<br/>A: 0xffe6d090</pre> | _94 |   |   |
| c:         |                                                                                                    |     |   |   |

- Following our example of finding a "diff" across multiple BIOS, let's find out how to analyze the change using IDA
- This should strike a sharp contrast to trying to analyze a legacy BIOS which does not follow public standards
  - Not to say they don't have internal standards, just that those standards are not public
- The free version of IDA will be adequate for these purposes

![](_page_24_Picture_0.jpeg)

- The first step having identified a change between two BIOS dumps is to first locate the specific files in which the change(s) were detected
- In our example, the changes occur in Firmware Volume 3
- Find the directory where EFIPWN decomposed the UEFI binary and go to firmwareVolume3

# Analyzing UEFI Files

| Administrator: Command Prompt                                                                                        |                                                                                  |                                 |             |
|----------------------------------------------------------------------------------------------------|----------------------------------------------------------------------------------|---------------------------------|-------------|
| C:\cop>python bios_diff.py<br>Difference in file firmware<br>File Name: AmiTcgPlatformPe<br>Diff #0<br>Offset: 0x40c | -e EFIPWN e6430A03.bin e6430A03<br>Volume3\e9312938-e56b-4614-a252<br>iBeforeMem | _haxed.bin<br>-cf7d2f377e26\PE3 | 2_94<br>₌   |
| Length: 0x1                                                                                                    | 🔑 e9b60f94-7a0b-48cd-9c88-8484526c5719                                           | 3/1/2014 3:16 PM                | File folder |
| Section: .text                                                                                                    | ↓ e4536585-7909-4a60-b <sup>2</sup> -o-ecdea6ebfb54                              | 3/1/2014 3:16 PM                | File folder |
|                                                                                                    | e9312938-e56b-4614-a252-cf7d2f377e26                                             | 3/1/2014 3:16 PM                | File folder |
| VA: UXTTE60090                                                                                                    | f665c81d-etde-4b5t-88e8-2160b/48d2b4                                             | 3/1/2014 3:16 PM                | File folder |
| 0                                                                                                    | 퉬 fac2efad-8511-4e34-9cae-16a257ba9488                                           | 3/1/2014 3:16 PM                | File folder |
|                                                                                                    | 🐌 fb8415b7-ea7e-4e6d-9381-005c3bd1dad7                                           | 3/1/2014 3:16 PM                | File folder |
|                                                                                                    | Id236ae7-0791-48c4-b29e-29bdeee1a811                                             | 3/1/2014 3:16 PM                | File folder |

- Inside the firmwareVolume3 directory is a directory listing of GUIDS
- Find the GUID in which this diff was detected
- In this case it is GUID:
  - e9312938-e56b-4614-a252-cf7d2f377e26
- Inside this directory you will find the PE32\_94 file which contains the file that has changed
- You can locate both of these files in this manner: the previous one which is assumed to be good, and the new one in which the change has been observed

| PE32_94_haxed       PE32_94         PE32_94_haxed       PE32_94         Offset (h)       OO       OO              | ile Ed | dit Se | earch | Vie | w A  | nalys | sis E | :×tras | s Wi | ndow | ?  |    |    |    |    |    |    |                        |               | _ 8 × |
|----------------------------------------------------------------------------------------------------|--------|--------|-------|-----|------|-------|-------|--------|------|------|----|----|----|----|----|----|----|------------------------|---------------|-------|
| PE32_94_haxed       PE32_94         Offset (h)       00       01       02       03       04       05       06       07       08       09       0A       0B       0C       0D       0E       0F         00000000       4D       5A       0A       00       00       00       00       00       00       00       00       00       00       00       00       00       00       00       00       00       00       00       00       00       00       00       00       00       00       00       00       00       00       00       00       00       00       00       00       00       00       00       00       00       00       00       00       00       00       00       00       00       00       00       00       00       00       00       00       00       00       00       00       00       00       00       00       00       00       00       00       00       00       00       00       00       00       00       00       00       00       00       00       00       00       00       00       00       00<              | e -    |        | Same  | 9   | •    | • 16  | 5     | ~      | AN   | SI   |    |    | h  | ex |    | ~  |    |                        |               |       |
| Offset (h)       00       01       02       03       04       05       04       08       0C       0D       0E       0F         00000000       4D       5A       040       00       00       00       00       00       00       00       00       00       00       00       00       00       00       00       00       00       00       00       00       00       00       00       00       00       00       00       00       00       00       00       00       00       00       00       00       00       00       00       00       00       00       00       00       00       00       00       00       00       00       00       00       00       00       00       00       00       00       00       00       00       00       00       00       00       00       00       00       00       00       00       00       00       00       00       00       00       00       00       00       00       00       00       00       00       00       00       00       00       00       00       00       00       0               | E32_9  | 94_hax | ked   | 50  | PE32 | _94   |       |        |      |      |    |    |    |    |    |    |    |                        |               |       |
| 000000000       \$\mathbf{h}D\$ 5A       \$\mathbf{h}X\$ 00       00       00       00       00       00       00       00       00       00       00       00       00       00       00       00       00       00       00       00       00       00       00       00       00       00       00       00       00       00       00       00       00       00       00       00       00       00       00       00       00       00       00       00       00       00       00       00       00       00       00       00       00       00       00       00       00       00       00       00       00       00       00       00       00       00       00       00       00       00       00       00       00       00       00       00       00       00       00       00       00       00       00       00       00       00       00       00       00       00       00       00       00       00       00       00       00       00       00       00       00       00       00       00       00       00       00       00 | fset   | (h)    | 00    | 01  | 02   | 03    | 04    | 05     | 06   | 07   | 08 | 09 | OA | ОВ | oc | OD | OE | OF                     |               | ^     |
| 00000010       00       00       00       00       00       00       00       00       00       00       00       00       00       00       00       00       00       00       00       00       00       00       00       00       00       00       00       00       00       00       00       00       00       00       00       00       00       00       00       00       00       00       00       00       00       00       00       00       00       00       00       00       00       00       00       00       00       00       00       00       00       00       00       00       00       00       00       00       00       00       00       00       00       00       00       00       00       00       00       00       00       00       00       00       00       00       00       00       00       00       00       00       00       00       00       00       00       00       00       00       00       00       00       00       00       00       00       00       00       00       00                | 0000   | 000    | 4D    | 5A  | 00   | 00    | 00    | 00     | 00   | 00   | 00 | 00 | 00 | 00 | 00 | 00 | 00 | 00                     | ]<br>]]Z      |       |
| 00000020       00       00       00       00       00       00       00       00       00       00       00       00       00       00       00       00       00       00       00       00       00       00       00       00       00       00       00       00       00       00       00       00       00       00       00       00       00       00       00       00       00       00       00       00       00       00       00       00       00       00       00       00       00       00       00       00       00       00       00       00       00       00       00       00       00       00       00       00       00       00       00       00       00       00       00       00       00       00       00       00       00       00       00       00       00       00       00       00       00       00       00       00       00       00       00       00       00       00       00       00       00       00       00       00       00       00       00       00       00       00       00                | 0000   | 010    | 00    | 00  | 00   | 00    | 00    | 00     | 00   | 00   | 00 | 00 | 00 | 00 | 00 | 00 | 00 | 00                     |               |       |
| 00000030       00       00       00       00       00       00       00       00       00       00       00       00       00       00       00       00       00       00       00       00       00       00       00       00       00       00       00       00       00       00       00       00       00       00       00       00       00       00       00       00       00       00       00       00       00       00       00       00       00       00       00       00       00       00       00       00       00       00       00       00       00       00       00       00       00       00       00       00       00       00       00       00       00       00       00       00       00       00       00       00       00       00       00       00       00       00       00       00       00       00       00       00       00       00       00       00       00       00       00       00       00       00       00       00       00       00       00       00       00       00       00                | 0000   | 020    | 00    | 00  | 00   | 00    | 00    | 00     | 00   | 00   | 00 | 00 | 00 | 00 | 00 | 00 | 00 | 00                     |               |       |
| 00000040       00       00       00       00       00       00       00       00       00       00       00       00       00       00       00       00       00       00       00       00       00       00       00       00       00       00       00       00       00       00       00       00       00       00       00       00       00       00       00       00       00       00       00       00       00       00       00       00       00       00       00       00       00       00       00       00       00       00       00       00       00       00       00       00       00       00       00       00       00       00       00       00       00       00       00       00       00       00       00       00       00       00       00       00       00       00       00       00       00       00       00       00       00       00       00       00       00       00       00       00       00       00       00       00       00       00       00       00       00       00       00                | 0000   | 030    | 00    | 00  | 00   | 00    | 00    | 00     | 00   | 00   | 00 | 00 | 00 | 00 | C8 | 00 | 00 | 00                     | È             |       |
| 00000050       00       00       00       00       00       00       00       00       00       00       00       00       00       00       00       00       00       00       00       00       00       00       00       00       00       00       00       00       00       00       00       00       00       00       00       00       00       00       00       00       00       00       00       00       00       00       00       00       00       00       00       00       00       00       00       00       00       00       00       00       00       00       00       00       00       00       00       00       00       00       00       00       00       00       00       00       00       00       00       00       00       00       00       00       00       00       00       00       00       00       00       00       00       00       00       00       00       00       00       00       00       00       00       00       00       00       00       00       00       00       00                | 0000   | 040    | 00    | 00  | 00   | 00    | 00    | 00     | 00   | 00   | 00 | 00 | 00 | 00 | 00 | 00 | 00 | 00                     |               |       |
| 00000060       00       00       00       00       00       00       00       00       00       00       00       00       00       00       00       00       00       00       00       00       00       00       00       00       00       00       00       00       00       00       00       00       00       00       00       00       00       00       00       00       00       00       00       00       00       00       00       00       00       00       00       00       00       00       00       00       00       00       00       00       00       00       00       00       00       00       00       00       00       00       00       00       00       00       00       00       00       00       00       00       00       00       00       00       00       00       00       00       00       00       00       00       00       00       00       00       00       00       00       00       00       00       00       00       00       00       00       00       00       00       00                | 0000   | 050    | 00    | 00  | 00   | 00    | 00    | 00     | 00   | 00   | 00 | 00 | 00 | 00 | 00 | 00 | 00 | 00                     |               |       |
| 00000070       00       00       00       00       00       00       00       00       00       00       00       00       00       00       00       00       00       00       00       00       00       00       00       00       00       00       00       00       00       00       00       00       00       00       00       00       00       00       00       00       00       00       00       00       00       00       00       00       00       00       00       00       00       00       00       00       00       00       00       00       00       00       00       00       00       00       00       00       00       00       00       00       00       00       00       00       00       00       00       00       00       00       00       00       00       00       00       00       00       00       00       00       00       00       00       00       00       00       00       00       00       00       00       00       00       00       00       00       00       00       00                | 0000   | 060    | 00    | 00  | 00   | 00    | 00    | 00     | 00   | 00   | 00 | 00 | 00 | 00 | 00 | 00 | 00 | 00                     |               |       |
| 00000080       00       00       00       00       00       00       00       00       00       00       00       00       00       00       00       00       00       00       00       00       00       00       00       00       00       00       00       00       00       00       00       00       00       00       00       00       00       00       00       00       00       00       00       00       00       00       00       00       00       00       00       00       00       00       00       00       00       00       00       00       00       00       00       00       00       00       00       00       00       00       00       00       00       00       00       00       00       00       00       00       00       00       00       00       00       00       00       00       00       00       00       00       00       00       00       00       00       00       00       00       00       00       00       00       00       00       00       00       00       00       00                | 0000   | 070    | 00    | 00  | 00   | 00    | 00    | 00     | 00   | 00   | 00 | 00 | 00 | 00 | 00 | 00 | 00 | 00                     |               |       |
| 00000090       00       00       00       00       00       00       00       00       00       00       00       00       00       00       00       00       00       00       00       00       00       00       00       00       00       00       00       00       00       00       00       00       00       00       00       00       00       00       00       00       00       00       00       00       00       00       00       00       00       00       00       00       00       00       00       00       00       00       00       00       00       00       00       00       00       00       00       00       00       00       00       00       00       00       00       00       00       00       00       00       00       00       00       00       00       00       00       00       00       00       00       00       00       00       00       00       00       00       00       00       00       00       00       00       00       00       00       00       00       00       00                | 0000   | 080    | 00    | 00  | 00   | 00    | 00    | 00     | 00   | 00   | 00 | 00 | 00 | 00 | 00 | 00 | 00 | 00                     |               |       |
| 000000000       00       00       00       00       00       00       00       00       00       00       00       00       00       00       00       00       00       00       00       00       00       00       00       00       00       00       00       00       00       00       00       00       00       00       00       00       00       00       00       00       00       00       00       00       00       00       00       00       00       00       00       00       00       00       00       00       00       00       00       00       00       00       00       00       00       00       00       00       00       00       00       00       00       00       00       00       00       00       00       00       00       00       00       00       00       00       00       00       00       00       00       00       00       00       00       00       00       00       00       00       00       00       00       00       00       00       00       00       00       00       00               | 0000   | 90     | 00    | 00  | 00   | 00    | 00    | 00     | 00   | 00   | 00 | 00 | 00 | 00 | 00 | 00 | 00 | 00                     |               |       |
| 0000000B0       00       00       00       00       00       00       00       00       00       00       00       00       00       00       00       00       00       00       00       00       00       00       00       00       00       00       00       00       00       00       00       00       00       00       00       00       00       00       00       00       00       00       00       00       00       00       00       00       00       00       00       00       00       00       00       00       00       00       00       00       00       00       00       00       00       00       00       00       00       00       00       00       00       00       00       00       00       00       00       00       00       00       00       00       00       00       00       00       00       00       00       00       00       00       00       00       00       00       00       00       00       00       00       00       00       00       00       00       00       00       00               | 0000   | OAO    | 00    | 00  | 00   | 00    | 00    | 00     | 00   | 00   | 00 | 00 | 00 | 00 | 00 | 00 | 00 | 00                     |               |       |
| 000000000       00       00       00       00       00       00       00       00       00       00       00       00       00       00       00       00       00       00       00       00       00       00       00       00       00       00       00       00       00       00       00       00       00       00       00       00       00       00       00       00       00       00       00       00       00       00       00       00       00       00       00       00       00       00       00       00       00       00       00       00       00       00       00       00       00       00       00       00       00       00       00       00       00       00       00       00       00       00       00       00       00       00       00       00       00       00       00       00       00       00       00       00       00       00       00       00       00       00       00       00       00       00       00       00       00       00       00       00       00       00       00               | 0000   | BO     | 00    | 00  | 00   | 00    | 00    | 00     | 00   | 00   | 00 | 00 | 00 | 00 | 00 | 00 | 00 | 00                     |               |       |
| 000000000       54 D3 CA 4F 00 00 00 00 00 00 00 00 00 00 2 21       TÓÊOà.!         000000E0       0B 01 00 00 00 00 00 00 00 00 00 00 00 00                                                                                                    | 0000   | 000    | 00    | 00  | 00   | 00    | 00    | 00     | 00   | 00   | 50 | 45 | 00 | 00 | 4C | 01 | 04 | 00                     | PEL           |       |
| 000000E0       0B       01       00       00       08       00       00       40       01       00       00       00       00       00       00       00       00       00       00       00       00       00       00       00       00       00       00       00       00       00       00       00       00       00       00       00       00       00       00       00       00       00       00       00       00       00       00       00       00       00       00       00       00       00       00       00       00       00       00       00       00       00       00       00       00       00       00       00       00       00       00       00       00       00       00       00       00       00       00       00       00       00       00       00       00       00       00       00       00       00       00       00       00       00       00       00       00       00       00       00       00       00       00       00       00       00       00       00       00       00       00                | 0000   | DDO    | 54    | DЗ  | CA   | 4F    | 00    | 00     | 00   | 00   | 00 | 00 | 00 | 00 | ΕO | 00 | 02 | 21                     | TÓÊOà!        |       |
| 000000F0       0C       04       00       60       02       00       00       00       00       84       CC       E6       FF      `                                                                                                    | 0000   | DEO    | OB    | 01  | 00   | 00    | 00    | 08     | 00   | 00   | 40 | 01 | 00 | 00 | 00 | 00 | 00 | 00                     |               |       |
| 00000100       20       00       00       00       00       00       00       00       00       00       00       00       00       00       00       00       00       00       00       00       00       00       00       00       00       00       00       00       00       00       00       00       00       00       00       00       00       00       00       00       00       00       00       00       00       00       00       00       00       00       00       00       00       00       00       00       00       00       00       00       00       00       00       00       00       00       00       00       00       00       00       00       00       00       00       00       00       00       00       00       00       00       00       00       00       00       00       00       00       00       00       00       00       00       00       00       00       00       00       00       00       00       00       00       00       00       00       00       00       00       00                | 0000   | FO     | OC    | 04  | 00   | 00    | 60    | 02     | 00   | 00   | 60 | OA | 00 | 00 | 84 | CC | Ε6 | $\mathrm{F}\mathrm{F}$ | ``Ìæÿ         |       |
| 00000110       00       00       00       00       00       00       00       00       00       00       00       00       00       00       00       00       00       00       00       00       00       00       00       00       00       00       00       00       00       00       00       00       00       00       00       00       00       00       00       00       00       00       00       00       00       00       00       00       00       00       00       00       00       00       00       00       00       00       00       00       00       00       00       00       00       00       00       00       00       00       00       00       00       00       00       00       00       00       00       00       00       00       00       00       00       00       00       00       00       00       00       00       00       00       00       00       00       00       00       00       00       00       00       00       00       00       00       00       00       00       00                | 0001   | 100    | 20    | 00  | 00   | 00    | 20    | 00     | 00   | 00   | 00 | 00 | 00 | 00 | 00 | 00 | 00 | 00                     |               |       |
| 00000120 00 00 00 00 0B 00 00 00 00 00 00 00 00                                                                                                    | 0001   | 10     | 00    | 00  | 00   | 00    | 00    | 00     | 00   | 00   | AO | OВ | 00 | 00 | 60 | 02 | 00 | 00                     | ····          |       |
| 00000130 00 00 00 00 00 00 00 00 00 00 00 00 10 00 0                                                                                                    | 0001   | 120    | 00    | 00  | 00   | 00    | OВ    | 00     | 00   | 00   | 00 | 00 | 00 | 00 | 00 | 00 | 00 | 00                     |               |       |
| 00000140 00 00 00 00 00 00 00 00 00 00 00 00 0                                                                                                    | 0001   | 130    | 00    | 00  | 00   | 00    | 00    | 00     | 00   | 00   | 00 | 00 | 00 | 00 | 10 | 00 | 00 | 00                     |               |       |
|                                                                                                    | 0001   | L40    | 00    | 00  | 00   | 00    | 00    | 00     | 00   | 00   | 00 | 00 | 00 | 00 | 00 | 00 | 00 | 00                     |               |       |
| 00000150 00 00 00 00 00 00 00 00 00 00 00 00 0                                                                                                    | 0001   | 150    | 00    | 00  | 00   | 00    | 00    | 00     | 00   | 00   | 00 | 00 | 00 | 00 | 00 | 00 | 00 | 00                     |               | ~     |
|                                                                                                    |        |        |       |     |      |       |       |        |      |      |    |    |    |    |    |    |    |                        | Cueronalite . |       |

- One of the first things you can do upon acquiring both files is to observe them in a hex editor
- HxD allows you to easily perform binary comparisons between 2 files (Analysis > File-Compare > Compare, and then select the 2 files you want to compare)

| File Edit Search View Analysis Extra | as Window ?                                   |                                                          |
|--------------------------------------|-----------------------------------------------|----------------------------------------------------------|
| 📄 🚵 - 📊 🧼 😃 🖬 16                     | ANSI 🖌 hex 🖌                                  |                                                          |
| 8 PE32 94 haxed 1 PE32 94            |                                               |                                                          |
|                                      |                                               |                                                          |
| 🔠 C:\Documents and Settings\Ad       | ministrator\Desktop\PE32_94_haxed             |                                                          |
| Offset(h) 00 01 02 03 04             | 1 05 06 07 08 09 0A OB OC OD OB               | OF 🗖                                                     |
| 000003D0 45 E4 8B 45 F8              | 3 8B 40 02 89 45 E8 8D 45 FC 50               | ) 6A Ea(Eø(0.%Eè.EüPj                                    |
| 000003E0 OC 8D 45 BO 50              | ) 56 E8 33 00 00 00 83 45 FC 18               | 6AE°PVè3fEü.j                                            |
| 000003F0 OC 8D 4D EO 51              | L FF 75 FC 8B F8 8B 06 FF 50 50               | ) 83MàQÿuü<ø<.ÿPPf                                       |
| 00000400 C4 1C 8B C7 EE              | 3 02 33 CO 5F 5E C9 C3 <mark>C3</mark> _44 24 | 108 Ä.<Çë.3À_^ÉÃÃD\$.                                    |
| 00000410 8B 08 68 44 D7              | 7 E6 FF 50 FF 51 18 59 59LC3 8B               | 54 < .hD׿ÿPÿQ.YYÃ <t< th=""></t<>                        |
| 00000420 24 OC 8B 44 24              | ł 04 8B 08 56 8B 74 24 14 56 83               | C2 \$. <d\$.<.v<t\$.vfå< th=""></d\$.<.v<t\$.vfå<>       |
| 00000430 18 52 6A 04 50              | ) FF 51 34 83 C4 10 85 CO 78 11               | . 57 .Rj.PÿQ4fÄÀx.W                                      |
| 00000440 8B 3E 8B 74 24              | ł 10 83 C7 08 A5 A5 A5 A5 33 C0               | ) 5F <> <t\$.fç.¥¥¥¥3å th="" 🗡<="" 🛛=""></t\$.fç.¥¥¥¥3å> |
| 🗟 C:\Documents and Settings\Ad       | ministrator\Desktop\PE32_94                   |                                                          |
| Offset(h) 00 01 02 03 04             | 1 05 06 07 08 09 0A OB OC OD OB               | OF 🔼                                                     |
| 000003D0 45 E4 8B 45 F8              | 3 8B 40 02 89 45 E8 8D 45 FC 50               | ) 6A EäkEøk@.‰Eè.EüPi                                    |
| 000003E0 OC 8D 45 B0 50              | 0 56 E8 33 00 00 00 83 45 FC 18               | 6AE°PVè3fEü.j                                            |
| 000003F0 OC 8D 4D E0 51              | L FF 75 FC 8B F8 8B 06 FF 50 50               | ) 83MàQÿuü<ø<.ÿPPf                                       |
| 00000400 C4 1C 8B C7 EE              | 3 02 33 CO 5F 5E C9 C3 📴 44 24                | 08 Ä.<Çë.3À ^ÉĂ <d\$.< th=""></d\$.<>                    |
| 00000410 8B 08 68 44 D7              | 7 E6 FF 50 FF 51 18 59 59 C3 8B               | 54 < .hD׿ÿPÿQ.YYÃ <t< th=""></t<>                        |
| 00000420 24 OC 8B 44 24              | ł 04 8B 08 56 8B 74 24 14 56 83               | C2 \$. <d\$.<.v<t\$.vfå< th=""></d\$.<.v<t\$.vfå<>       |
| 00000430 18 52 61 04 50              | ) FF 51 34 83 C4 10 85 CO 78 11               | . 57 .Rj.PÿQ4fÄÀx.W                                      |
| 00000440 8B 3E 8B 74 24              | ł 10 83 C7 08 A5 A5 A5 A5 33 C0               | ) 5F <> <t\$.fç.¥¥¥¥3å th="" 🛛="" 🞽<=""></t\$.fç.¥¥¥¥3å> |
| Offset: 40C Block: 40C-40C           | Length: 1                                     | Overwrite                                                |

- HxD's file comparison compares each file in parallel and highlights each byte that differs
- It's a quick way to "eyeball" changes which have been detected
- This is less helpful when the file-sizes differ and the area where you want to analyze the change occurs at an offset other than where it usually does

| File Edit Search Vi | ew Analysis | s Extras Windo | W ?               |                                |                                                 |
|---------------------|-------------|----------------|-------------------|--------------------------------|-------------------------------------------------|
| 🗋 🚵 • 🔚 🧼           | CH 🗗        | 16 🖌 AM        | SI 🖌 🖌            | nex 🔽                          |                                                 |
| BE32_94_haxed       | 1 PE32 9    | 4              |                   |                                |                                                 |
| 6                   |             | -              |                   |                                |                                                 |
| C: Wocuments        | and Settin  | ıgs\Administra | itor Wesktop VP E | 32_94_haxed                    |                                                 |
| Offset(h) 00        | 01 02 0     | 03 04 05 0     | 07 08 09 0        | A OB OC OD OE OF               | ~                                               |
| 000003D0 45         | E4 8B       | 45 F8 8B 40    | 02 89 45 E        | 8 8D 45 FC 50 6A               | Eä <eø<0.‰eè.eüpj< th=""></eø<0.‰eè.eüpj<>      |
| 000003E0 0C         | 8D 45 1     | BO 50 56 E8    | 33 00 00 0        | O 83 45 FC 18 6A               | E°PVè3fEü.j                                     |
| 000003F0 OC         | 8D 4D 1     | EO 51 FF 75    | FC 8B F8 8        | B 06 FF 50 50 83               | MàQÿuü<ø< .ÿPPf                                 |
| 00000400 C4         | 1C 8B (     | C7 EB O2 33    | CO 5F 5E C        | 9 C3 <mark>C3</mark> ,44 24 08 | Ă.<Çë.3À_^ÉÃÃD\$.                               |
| 00000410 8B         | 08 68 4     | 44 D7 E6 F1    | 50 FF 51 1        | 8 59 59LC3 8B 54               | < .hD׿ÿPÿQ.YYÃ< T                               |
| 00000420 24         | OC 8B       | 44 24 04 81    | 08 56 8B 7        | 4 24 14 56 83 C2               | \$. <d\$.<.v<t\$.vfå< th=""></d\$.<.v<t\$.vfå<> |
| 00000430 18         | 52 6A (     | 04 50 FF 5:    | 34 83 C4 1        | O 85 CO 78 11 57               | .Rj.PÿQ4fÄÀx.W                                  |
| 00000440 8B         | 3 E 8 B     | 74 24 10 83    | C7 08 A5 A        | 5 A5 A5 33 CO 5F               | <> <t\$.fç.¥¥¥¥3à th="" 🞽<=""></t\$.fç.¥¥¥¥3à>  |
| C:\Documents        | and Settin  | ngs∖Administra | tor\Desktop\P6    | 32_94                          |                                                 |
| _                   |             |                |                   |                                |                                                 |
| Offset(h) 00        | 01 02 0     | 03 04 05 0     | 07 08 09 0.       | A OB OC OD OE OF               | <u> </u>                                        |
| 000003D0 45         | 5 E4 8B     | 45 F8 8B 40    | 02 89 45 E        | 8 8D 45 FC 50 6A               | Eä <eø<0.‰eè.eüpj< th=""></eø<0.‰eè.eüpj<>      |
| 000003E0 0C         | 8D 45 1     | BO 50 56 E8    | 33 00 00 0        | 0 83 45 FC 18 6A               | E°PVè3fEü.j                                     |
| 000003F0 0C         | 8D 4D 1     | EO 51 FF 75    | FC 8B F8 8        | B 06 FF 50 50 83               | MàQÿuü<ø<.ÿPPf                                  |
| 00000400 C4         | 1C 8B (     | C7 EB O2 33    | CO 5F 5E C        | 9 C3 <mark>8B</mark> 44 24 08  | Ă.«Çĕ.3À_^ÉĂKD\$.                               |
| 00000410 8B         | 08 68 4     | 44 D7 E6 F1    | 50 FF 51 1        | 8 59 59 C3 8B 54               | <.hD׿ÿPÿQ.YYÃ <t< th=""></t<>                   |
| 00000420 24         | OC 8B       | 44 24 04 81    | 08 56 8B 7        | 4 24 14 56 83 C2               | \$. <d\$.<.v<t\$.vfå< th=""></d\$.<.v<t\$.vfå<> |
| 00000430 18         | 52 6A (     | 04 50 FF 5:    | 34 83 C4 1        | 0 85 CO 78 11 57               | .Rj.PÿQ4fÅÅx.₩                                  |
| 00000440 8B         | 3 E 8 B 7   | 74 24 10 83    | C7 08 A5 A        | 5 A5 A5 33 CO 5F               | <>< t\$.fÇ.¥¥¥¥3Å                               |
| Offset: 40C         | Block: 40   | C-40C          | Le                | ength: 1                       | Overwrite                                       |

- In this simple example, the "haxed" version of the PE file has opcode 0xC3 at offset 0x40C while the original file has 0x8B
- Those who are familiar with the x86 instruction set may recognize the 0xC3 opcode as the RET (return) instruction
- Note that at the bottom of the HxD window it shows the file offset of the highlighted diff byte ("Block 40C-40C")
- This corresponds to the information outputted by our bios\_diff.py

| File Edit Search View Analysis Extra | as Window ?                                     |                                                 |
|--------------------------------------|-------------------------------------------------|-------------------------------------------------|
| 📄 🚵 🕶 📊 🧼 😃 🖬 16                     | 🖌 ANSI 🖌 hex 🖌                                  |                                                 |
| 📓 PE32_94_haxed 🔝 PE32_94            |                                                 |                                                 |
|                                      |                                                 |                                                 |
| C: Wocuments and Settings Ad         | ministratorWesktopWE3Z_94_haxed                 |                                                 |
| Offset(h) 00 01 02 03 04             | 05 06 07 08 09 0Å 0B OC OD OE OF                | <u>^</u>                                        |
| 000003D0 45 E4 8B 45 F8              | 8 8B 40 02 89 45 E8 8D 45 FC 50 6A              | Eä <eø<0.‰eè.eüpj< td=""></eø<0.‰eè.eüpj<>      |
| 000003E0 OC 8D 45 BO 50              | ) 56 E8 33 00 00 00 83 45 FC 18 6A              | E°PVè3fEü.j                                     |
| 000003F0 OC 8D 4D E0 5:              | FF 75 FC 8B F8 8B 06 FF 50 50 83                | MàQÿuü<ø<.ÿPPf                                  |
| 00000400 C4 1C 8B C7 EH              | 3 02 33 CO 5F 5E C9 C3 <mark>C3</mark> 44 24 08 | Ă.<Çë.3À ^ÉÃĂD\$.                               |
| 00000410 8B 08 68 44 D               | 7 E6 FF 50 FF 51 18 59 59 C3 8B 54              | < .hD׿ÿPÿQ.YYÃ< T                               |
| 00000420 24 OC 82 14 0               | 01 00 00 55 00 54 94 14 56 83 C2                | \$. <d\$.<.v<t\$.vfå< th=""></d\$.<.v<t\$.vfå<> |
| 00000430 18 52 6 Informa             | tion 🛛 🔀 5 CO 78 11 57                          | .Rj.PÿQ4fÄàx.W                                  |
| 00000440 8B 3E 8                     | 5 A5 33 CO 5F                                   | <> <t\$.fç.¥¥¥¥3à< td=""></t\$.fç.¥¥¥¥3à<>      |
| 🗄 C:Vocuments and Se 🕠               | No further differences found.                   | ×                                               |
| Offset(h) 00 01 0                    | B OC OD OE OF                                   | ~                                               |
| 000003D0 45 E4 8                     | OK D 45 FC 50 6A                                | Eác Eac 0.% Fé, EüPi                            |
| 000003E0 OC 8D 45 80 50              | 56 68 33 00 00 00 83 45 FC 18 6A                | E°PVè3fEü.j                                     |
| 000003F0 OC 8D 4D E0 51              | FF 75 FC 88 F8 88 06 FF 50 50 83                | MàOÿuücøc.ÿPPf                                  |
| 00000400 C4 1C 8B C7 EH              | 3 02 33 CO 5F 5E C9 C3 8B 44 24 08              | Ä. (Cë.3À ^ÉĂ D\$.                              |
| 00000410 8B 08 68 44 D               | 7 E6 FF 50 FF 51 18 59 59 C3 8B 54              | <.hD׿VPVO.YYÃ <t< td=""></t<>                   |
| 00000420 24 OC 8B 44 24              | 04 8B 08 56 8B 74 24 14 56 83 C2                | \$.< D\$.<. V< t\$.VfÅ                          |
| 00000430 18 52 6A 04 50              | ) FF 51 34 83 C4 10 85 C0 78 11 57              | .Rj.P∜O4fÄàx.W                                  |
| 00000440 8B 3E 8B 74 24              | 1 10 83 C7 08 A5 A5 A5 A5 33 C0 5F              | <> <t\$.fç.¥¥¥¥3à< td=""></t\$.fç.¥¥¥¥3à<>      |
| Offset: 40C Block: 40C-40C           | Length: 1                                       | Overwrite                                       |

- You can cycle through each byte that is different by pressing 'F6' (Next Difference)
- In this simple example, there is only this single byte that is different

## Analyzing UEFI Files with IDA

| 🖹 IDA - C:\Document                         | ts and Setting | s\Administrator\Desktop\PE32_94                                                          |
|---------------------------------------------|----------------|------------------------------------------------------------------------------------------|
| File Edit Jump Sea                          | rch View De    | ebugger Options Windows Help                                                             |
| : 📂 🔒 : 🗢 - 🔿 -                             |                | a 🚳 🖡 🌜 🐼 i 🕰 🥥 i 📾 📾 🕼 📌 * 🛠 🖆 🗙 i 🕨 🔟 🗖 No debugger 🛛 😒 😢 i 🗊 🚏 » i 👉 » i 🚓 » i 🕳      |
|                                             |                |                                                                                          |
| Library function                            | Data 📕 Regula  | r function 📕 Unexplored 📕 Instruction 🗾 External symbol                                  |
| F Functions window                          |                | [ IDA View-A 🛛 🚺 Hex View-A 🗶 🖪 Structures 🗶 📜 Enums 💌 🛐 Imports 🗵 📝 Exports 🗵           |
| Function name                               | ^              |                                                                                          |
| f sub_FFE6CEE4<br>f start<br>f sub_FFE6D0A2 | =              |                                                                                          |
| f sub_FFE6D0D6                              |                |                                                                                          |
| f sub_FFE6D170                              |                | public start                                                                             |
| f sub_FFE6D281                              |                | start proc near                                                                          |
| f sub_FFE6D30C                              | ~              | arg 4= dword ptr 8                                                                       |
|                                             | >              | mouth oper forstand ki                                                                   |
| Crach quantian                              |                | mov ecx, [esp+ary_4]                                                                     |
| All diapitoverview                          |                | push offset unk_FFE6D744<br>push eax<br>call dword ptr [ecx+18h]<br>pop ecx<br>pop ecx   |
|                                             |                | retn                                                                                     |
|                                             |                | 100.00% (0,0) (242,243) 0000040C FFE6D090: start                                         |
| Output window                               |                |                                                                                          |
| IDAPython v1.5.5                            | final (se      | rial 0) (c) The IDAPython Team <idapython@googlegroups.com></idapython@googlegroups.com> |

- Now we'll actually take a look at these files in IDA
  - Free version is mostly adequate, minus the Hex-Rays pseudo-code view
- Notice IDA recognizes the PE file format and opens the file accordingly
  - IDA 6.7 will recognize UEFI files! (but can't distinguish between PEI and DXE drivers, and so just applies a DXE entry point definition in both cases)
- Shown here is the non-hacked version of the TPM driver showing real instructions at the entry point

### Analyzing UEFI Files with IDA

| ি IDA - C:\Documents | s and Setting | s\Administrator\Desktop\PE32_94_haxed                                                    | _ & ×   |
|----------------------|---------------|------------------------------------------------------------------------------------------|---------|
| File Edit Jump Sear  | ch View De    | bugger Options Windows Help                                                              |         |
| 📑 🔚 🗄 🗢 🗝 🗝          |               | 1 🚳 📭 🐼 i 🗖 🥥 i 📾 🏙 🗗 🖈 * 📽 🗙 i 🕨 🔲 🗖 No debugger 🛛 💌 💽 💽 🚼 🏞 » i 🔊 🗤                    | » i — » |
|                      |               |                                                                                          | ~       |
| Library function     | )ata 📃 Regula | function 🗾 Unexplored 📕 Instruction 🙁 External symbol                                    |         |
| Functions window     |               | [ IDA View-A 🔀 🚺 Hex View-A 🔀 🖪 Structures 🗵 🔃 Enums 🗵 🛐 Imports 🗵 📝 Exports 🗵           |         |
| Function name        | ^             |                                                                                          |         |
| 📝 sub_FFE6CEE4       |               |                                                                                          |         |
| f start              |               |                                                                                          |         |
| f sub_FFE6D0A2       |               |                                                                                          |         |
| f sub_FFE6D0D6       |               |                                                                                          |         |
| f sub_FFE6D170       |               |                                                                                          |         |
| f sub FFE6D281       |               |                                                                                          |         |
| f sub_FFE6D30C       | ~             | public start                                                                             |         |
| <                    | >             | start proc near                                                                          |         |
|                      |               | retn                                                                                     |         |
| Graph overview       |               | start endp                                                                               |         |
|                      |               |                                                                                          |         |
|                      |               |                                                                                          |         |
|                      |               |                                                                                          |         |
|                      |               |                                                                                          |         |
|                      |               |                                                                                          |         |
|                      |               | 100.00% (0,0) (179,288) 0000040C FFE6D090: start                                         |         |
| Output window        |               |                                                                                          |         |
| IDAPython v1.5.5     | final (se     | rial 0) (c) The IDAPython Team <idapython@googlegroups.com></idapython@googlegroups.com> | ^       |
|                      | `             |                                                                                          |         |
| llcing ELIDT cign    | sturo. CEU    | Ear 107/11                                                                               |         |

- Shown above is the hacked file with just the RET at the entry point
- This simple example assumes the attacker has placed this instruction here so that the TPM driver never performs any of its activities

# Analyzing UEFI Files with IDA

![](_page_32_Figure_1.jpeg)

- To see the pseudo-code you will need the full version of IDA Pro with Hex-Rays
- The non-hacked file is dereferencing a DWORD at offset 24 of arg 2
  - IDA displays offsets in base 10 by default; 24 is 0x18
- The dereference is followed by a call: (a2, &unk\_FFE6D744)
- So this appears to be calling a function pointer from out of a table

# Applying UEFI Structure Definitions

| 8    | DA - C               | Docur     | nents ar | nd Sett | tings\Admi | nistrator | \Desktop\ | PE32_ | _94 |              |   |                       |         |      |
|------|----------------------|-----------|----------|---------|------------|-----------|-----------|-------|-----|--------------|---|-----------------------|---------|------|
| File | Edit                 | Jump      | Search   | View    | Debugger   | Options   | Windows   | Help  |     |              |   |                       |         |      |
|      | New ins              | tance     |          |         |            |           |           |       |     |              |   | No debugger           | •       | -    |
| 2    | Open                 |           |          |         |            |           |           |       |     |              |   |                       |         |      |
|      | Load file<br>Produce | ;<br>file |          |         |            |           |           |       |     | Ì            | š | Reload the input file |         |      |
| R    | Script fil           | e         |          |         |            |           |           |       |     | Alt+F7       |   | IDS/IDT file          |         | h    |
| S    | Script co            | ommand.   |          |         |            |           |           |       |     | Shift+F2     |   | PDB file              |         | - JH |
| -    | Save                 |           |          |         |            |           |           |       |     | Ctrl+W       |   | DBG file              |         |      |
|      | Save as              |           |          |         |            |           |           |       |     |              |   | TDS file              |         |      |
| •    | Take da              | tabase si | napshot  |         |            |           |           |       |     | Ctrl+Shift+W | 1 | FLIRT signature file  |         |      |
|      | Close                |           |          |         |            |           |           |       |     |              |   | Parse C header file   | Ctrl+F9 |      |
|      | Quick st             | art       |          |         |            |           |           |       |     |              | Р |                       |         | _    |

- UEFI uses publically-defined data structures
- We're going to import 'behemoth.h' which was created by Snare (using scripts)
  - <u>https://github.com/snarez/ida-efiutils/blob/master/behemoth.h</u>
  - Snare has done a talk on attacking Apple's EFI implementation
  - Black Hat USA 2012: <u>http://ho.ax/downloads/De\_Mysteriis\_Dom\_Jobsivs\_Black\_Hat\_Slides.pdf</u>
  - White Paper: <u>http://ho.ax/De\_Mysteriis\_Dom\_Jobsivs\_Black\_Hat\_Paper.pdf</u>

# Applying UEFI Structure Definitions

| 🗽 IDA - C:\Doc                                    | uments and Set                                          | tings <b>\A</b> dministrator | Wesktop\PE32_ | 94       |        |                                                                                                    |
|---------------------------------------------------|---------------------------------------------------------|------------------------------|---------------|----------|--------|----------------------------------------------------------------------------------------------------|
| Select C heade                                    | er file to parse                                        |                              |               |          | ? 🛛    |                                                                                                    |
| Look in:                                          | 🕑 Desktop                                               |                              | <b>v</b> G d  | b 📂 🎟-   |        | No debugger                                                                                                    |
| My Recent<br>Documents<br>Desktop<br>My Documents | My Documents<br>My Computer<br>My Network Pl<br>cleanup | s<br>laces                   |               | <i>V</i> |        | A Structures E En<br>art<br>c near<br>ord ptr 8<br>ax, [esp+arg_4]<br>cx, [eax]<br>Ffset unk_FFE6D744<br>ax<br>word ptr [ecx+18h] |
| My Computer                                       | File name:                                              | behemoth h                   |               | ~        | Open   | <b>*</b>                                                                                                    |
| My Network                                        | Files of type:                                          | *.h                          |               | ~        | Cancel |                                                                                                    |

- Our behemoth.h file is located in the C:\Tools\ directory
- It contains a lot of structure definitions from the EFI Specification
  - Plus enumerated values and types

# Applying UEFI Structure Definitions

| 🗽 IDA - C:\Documents and Settir                                                                                                    | ngs\Administrator\Desktop\PE32_94                                                                                                    |
|----------------------------------------------------------------------------------------------------|----------------------------------------------------------------------------------------------------|
| File Edit Jump Search View I                                                                                                    | Debugger Options Windows Help                                                                                                    |
| : 📂 🔚 : 🗢 - 🔿 - : 🛱 🛱 I                                                                                                    | 🏝 🗳 🗼 🏡 🗄 🕰 😪 🗄 📾 📾 🗗 🖈 🥓 📾 🗙 🗄 🕨 🖬 🖸 No debugger 🔤                                                                                                    |
| · · · ·                                                                                                    |                                                                                                    |
| Library function Data Regu                                                                                                    | ular function 🗾 Unexplored 📕 Instruction 🚺 External symbol                                                                                                    |
| Functions window                                                                                                    | 🕻 [ IDA View-A 🔀 🛛 [ Pseudocode-A 🖂 🛛 🖸 Hex View-A 🐹 🚺 Structures 🔀 🛛 🧮 Enums 🗵                                                                                                    |
| Function name         Image: sub_FFE6CEE4         Image: start         Image: sub_FFE6D0A2         Image: sub_FFE6D0A2         Image: sub_FFE6D1A7         Image: sub_FFE6D1A7         Image: sub_FFE6D1A7         Image: sub_FFE6D1A7         Image: sub_FFE6D1A7         Image: sub_FFE6D30C         Image: sub_FFE6D30C     < | <pre>public start<br/>start proc near<br/>arg_4= dword ptr 8<br/>mov eax, [esp+arg_4]<br/>mov ecx, [eax]<br/>Warning<br/>There were 7 error(s). Please look at the message window to see the details<br/>CK<br/>100.00% (-270,37) (127,9) 00000418 FFE6D09C: start+C</pre> |
| = Output window                                                                                                    |                                                                                                    |

- Ignore any errors you see when importing this file
  - Importing the structures we use will still work
| IDA - C:\Documents and Setting | s\Administrator\Desktop\PE32_9         | 94                              |                    |
|--------------------------------|----------------------------------------|---------------------------------|--------------------|
| File Edit Jump Search View De  | bugger Options Windows Help            |                                 |                    |
| 📂 🔒 🗄 🗢 🖙 🕘 👬 🏝 🎂              | n   🏝   🦊   🏑 ! 🔼 🔵 ! 📾 🖬              | 🗄 🗗 📌 🛸 🗙 🗄 🕨                   | No debugger        |
| : •                            |                                        |                                 |                    |
| Library function Data Regula   | r function 📕 Unexplored 📕 Instructio   | n 📃 External symbol             |                    |
| Functions window               | [ 🔄 IDA View-A 🖂 🛛 [ 🔄 Pseudoco        | de-A 🔀 📔 🖸 Hex View-A 🔣 🔇       | 🖪 Structures 🔀 🛛 🚺 |
| Function name                  | 00000000 ; Ins/Del : crea              | ate/delete structure            |                    |
| f sub EFE6CEE4                 | 00000000 ; D/A/* : crea                | ate structure member (d         | lata/ascii/array)  |
| f start                        | 00000000; N : ren                      | ame structure or struc          | ure member         |
| f sub FFE6D0A2                 | 00000000; U : 0010                     | ete structure member            |                    |
| f sub FFE6D0D6                 | 66666666                               |                                 |                    |
| f sub FFE6D170                 | 00000000 ; (Class Inform               | er)                             |                    |
| f sub FFE6D1A7                 | 00000000 type_info                     | struc ; (sizeof=0x8, u          | variable size)     |
| f sub FFE6D281                 | 00000000 vftable                       | dd ?                            | ; offset (0000     |
| f sub_FFE6D30C                 | 00000004 _m_data                       | dd ?                            |                    |
| f sub_FFE6D354                 | UUUUUUUUUUUUUUUUUUUUUUUUUUUUUUUUUUUUUU | db U dup(?)                     | ; string(C)        |
| f sub_FFE6D419                 | aaaaaaas                               | enus                            |                    |
| f sub_FFE6D464                 | 00000000 :                             |                                 |                    |
| f sub_FFE6D494                 | 0000000                                |                                 |                    |
| f sub_FFE6D619                 | 00000000 ; (Class Inform               | er)                             |                    |
|                                | 00000000 PMD                           | <pre>struc ; (sizeof=0xC)</pre> | ; XREF: RTTIBa:    |
|                                | 00000000 mdisp                         | dd ?                            |                    |
|                                | 000000004 pdisp                        | 00 ?<br>dd 2                    |                    |
| <                              | aggaggg Antzh                          | uu :                            |                    |
| Line 1 of 13                   | 1. type info:0000                      |                                 |                    |
| Output window                  |                                        |                                 |                    |

- Now go to the Structures tab
- Hit 'Insert'

| Y IDA - C: Wocuments and Setting  | gsVAdministratorVDesktopVPE32_94                                  |      |
|-----------------------------------|-------------------------------------------------------------------|------|
| File Edit Jump Search View D      | ebugger Options Windows Help                                      |      |
| : 📂 🔒 : 🗢 - 🖝 - : 🛍 🛍 🦉           | 🗄 🚳 🔍 🐜 🗄 🗛 🖓 🚵 📾 📾 💣 🖈 🐨 🖨 📈 🗄 🕨 🔲 🗖 No debugger                 |      |
|                                   |                                                                   |      |
| Library function 📃 Data 📃 Regula  | ar function 🔤 Unexplored 📕 Instruction 🔛 External symbol          |      |
| Functions window                  | [ IDA View-A 🛛 [ Pseudocode-A 🛛 🚺 Hex View-A 🛛 🖪 Structures 🗙 🔛 B | Enur |
| Function name                     | 00000000 ; Ins/Del : create/delete structure                      |      |
| f sub_FFE6CEE4                    | 100000000 ; D/A/* : create structure member (data/ascii/array)    |      |
| f start                           | AAAAAAAA : II                                                     |      |
| f sub_FFE6D0A2                    | 666666666 ; 🦹 Create structure/union 🛛 🔀                          |      |
| f sub_FFE6D0D6                    | 0000000                                                           |      |
| f sub_FFE6D170                    | 00000000 ; (C1 Structure name struc_1                             |      |
| f sub_FFE6D1A7                    | 00000000 type_                                                    | 19.9 |
| f sub_FFE6D281                    |                                                                   | เยย  |
| f sub_FFE6D30C                    | 00000008 m d                                                      |      |
| f sub_FFE6D354                    | 00000008 type Don't include in the list                           |      |
| f sub_FFE6D419                    | 0000008 Create union                                              |      |
| f sub_FFE6D464                    | 0000000 ;                                                         |      |
| f sub_FFE6D494                    | 0000000                                                           |      |
| f sub_FFE6D619                    | Add standard strutture                                            |      |
|                                   |                                                                   | CI   |
|                                   | GGGGGGGBB Ddisp OK Cancel Help                                    |      |
|                                   | 00000008 vdisp                                                    |      |
| Line 1 of 12                      | 1 type info:0000                                                  |      |
| Life For 13                       | r. cype into.coco                                                 |      |
| <ul> <li>Output window</li> </ul> |                                                                   |      |

• Select 'Add a Standard Structure'

#### Please choose a structure

| Type name 🔺                                   | Peclaration                |
|-----------------------------------------------|----------------------------|
| To EFI_MTFTP6_TOKEN                           | struct _EFI_MTFTP6_TOKEN   |
| to EFI_NARROW_GLYPH                           | struct \$4C25BD3AB5FE1A20  |
| to EFI_NETWORK_INTERFACE_IDENTIFIER_INTERFACE | EFI_NETWORK_INTERFACE_     |
| to EFI_NETWORK_INTERFACEENTIFIER_PROTOCOL     | struct _EFI_NETWORK_INTE   |
| EFI_NETWORK_STATISTICS                        | struct \$775CA34CBECCC7D2  |
| 5 EFI_OPEN_PROTOCOL_INFORMATION_ENTRY         | struct \$69792873A83EE8C5  |
| to EFI_PARTITION_ENTRY                        | struct \$528E0275AD911FE53 |
| to EFI_PARTITION_TABLE_HEADER                 | struct \$922F44E67A0121CC  |
| to EFI_PCD_PROTOCOL                           | struct _EFI_PCD_PROTOCOL   |
| € FI_PCI_HOST_BRIDGE_RESOURCE_ALLOCATION      | struct _EFI_PCI_HOST_BRID  |
| € FI_PCI_HOTPLUG_REQUEST_PROTOCOL             | struct _EFI_PCI_HOTPLUG_F  |
| € FI_PCI_HOT_PLUG_INIT_PROTOCOL               | struct _EFI_PCI_HOT_PLUG   |
| € FI_PCI_IO_PROTOCOL                          | struct _EFI_PCI_IO_PROTO   |
| € FI_PCI_IO_PROTOCOL_ACCESS                   | struct \$E346F8498CA5CDD2  |
| € FI_PCI_IO_PROTOCOL_CONFIG_ACCESS            | struct \$A52CA55E61E81B9D  |
| to EFI_PCI_OVERRIDE_PROTOCOL                  | EFI_PCI_PLATFORM_PROTO     |
| 5 EFI_PCI_PLATFORM_PROTOCOL                   | struct _EFI_PCI_PLATFORM   |
| € FI_PCI_ROOT_BRIDGE_IO_PROTOCOL              | struct _EFI_PCI_ROOT_BRID  |
| EFI_PCI_ROOT_BRIDGE_IO_PROTOCOL_ACCESS        | struct \$1A1FB1F5818659240 |
| € FI_PCI_ROOT_BRIDGE_IO_PROTOCOL_PCI_ADDR     | struct \$D7773540B8449B72E |
| to EFI_PE32_SECTION                           | EFI_COMMON_SECTION_HE      |
| DEFI_PE32_SECTION2                            | EFI_COMMON_SECTION_HE      |
| DEFI_PEI_DEPEX_SECTION                        | EFI_COMMON_SECTION_HE      |
| to EFI_PEI_DEPEX_SECTION2                     | EFI_COMMON_SECTION_HE      |
| to EFI_PEI_FIRMWARE_VOLUME_PPI                | struct _EFI_PEI_FIRMWARE   |
| EFI_PEI_HOB_POINTERS                          | union \$B30AF9753A4819180  |
| EFI_PEI_NOTIFY_DESCRIPTOR                     | struct \$98608686980957845 |
| EFI_PEI_PPI_DESCRIPTOR                        | struct \$B511F1D301007EC4  |
| TO EFI PEI SECURITY2 PRI                      | etruct EEL PEL SECURITY2   |
| EFI_PEI_SERVICES                              | struct _EFI_PEI_SERVICES   |
| to EFI_PIC_SECTION                            | EFI_COMMON_SECTION_HE      |
|                                               | ОК                         |

- We can sort the structures by name to make search easier
- We're looking for EFI\_PEI\_SERVICES
- These are services used by PEIMs during the PEI phase
- An (incomplete) ٠ sampling is below:

/ICES

| EFI_PEI_SERVICE | S struc ; (sizeof=0x78) |
|-----------------|-------------------------|
| Hdr             | EFI_TABLE_HEADER ?      |
| InstallPpi      | dd ?                    |
| ReInstallPp >   | dd ?                    |
| LocatePpi       | dd ?                    |
| NotifyPpi       | dd ?                    |
| GetBootMode     | dd ?                    |
| SetBootMode     | dd ?                    |
| GetHobList      | dd ?                    |
| CreateHob       | dd ?                    |
| FfsFindNextVolu | medd?                   |
| FfsFindNextFile | dd ?                    |
| FfsFindSectionD | ata dd ?                |
| InstallPeiMemor | ydd?                    |

| 🗽 IDA - C: Wocuments and Setting | gs\Administrator\Desktop\PE32_94                                  |           |
|----------------------------------|-------------------------------------------------------------------|-----------|
| File Edit Jump Search View D     | ebugger Options Windows Help                                      |           |
| i 🥌 🔒 i 🧇 🔹 🛶 🗉 🟥 👫 🦓            | 🗄 🗳 🍹 🛵 i 🗖 😪 i 📾 📾 🗗 🖈 🧭 🖬 🗙 i 🕨 🔲 🗖 No debugger                 |           |
| 1                                |                                                                   |           |
| Library function Data Regula     | ar function 🔛 Unexplored 📕 Instruction 🔛 External symbol          |           |
| Functions window                 | [ IDA View-A 🛛 [ Pseudocode-A 🔀 🚺 Hex View-A 🛛 🖪 Structures 🛛 🔃 E | nur       |
| Function name                    | 00000000 ; Ins/Del : create/delete structure                      | _         |
| f sub FFE6CEE4                   | 00000000 ; D/A/* : create structure member (data/ascii/array)     |           |
| f start                          | 000000000; N : rename structure or structure member               |           |
| f sub_FFE6D0A2                   | 00000000 ; 🦹 Create structure/union 🛛 🔀                           |           |
| f sub_FFE6D0D6                   | 0000000                                                           |           |
| f sub_FFE6D170                   | 00000000 ; (C1 Structure name struc_1                             |           |
| f sub_FFE6D1A7                   |                                                                   |           |
| f sub_FFE6D281                   | 00000004 m da Create before current structure                     | ยย        |
| f sub_FFE6D30C                   |                                                                   |           |
| J SUD_FFE6D354                   | 00000008 type_ Don't include in the list                          |           |
| f sub_EEEED464                   | 00000008 Create union                                             |           |
| f sub_FFE6D494                   | 66666666                                                          |           |
| f sub FFE6D619                   |                                                                   |           |
|                                  | 88888888 PMD Add standard stru, gire                              | <b>C1</b> |
|                                  | 0000000 mdisp OK Cancel Help                                      |           |
|                                  |                                                                   |           |
| <                   >            | aaaaaaa aa i                                                      |           |
| Line 1 of 13                     | 1. type info:0000                                                 |           |
| Output window                    |                                                                   |           |

• Now we're going to add an EFI\_GUID structure

#### Please choose a structure

| Type name                                  | Declaration                |
|--------------------------------------------|----------------------------|
| EFI_FIRMWARE_VOLUME_EXT_ENTRY_OEM_TYPE     | struct \$D117E6D6ADF5AE6E9 |
| to EFI_FIRMWARE_VOLUME_EXT_HEADER          | struct \$9A94C1850C5771676 |
| to EFI_FIRMWARE_VOLUME_HEADER              | struct \$331CF4F13D46CA83F |
| EFI_FIRMWARE_VOLUME_IMAGE_SECTION          | EFI_COMMON_SECTION_HEA     |
| EFI_FIRMWARE_VOLUME_IMAGE_SECTION2         | EFI_COMMON_SECTION_HEA     |
| EFI_FONT_DISPLAY_INFO                      | struct _EFI_FONT_DISPLAY_1 |
| DEFI_FONT_INFO                             | struct \$CA721A3BB17EE8BE9 |
| EFI_FORM_BROWSER2_PROTOCOL                 | struct _EFI_FORM_BROWSEF   |
| EFI_FREEFORM_SUBTYPE_GUID_SECTION          | struct \$A092FDE5FBE135C43 |
| EFI_FREEFORM_SUBTYPE_GUID_SECTION2         | struct \$7B33F66C6091FD0FD |
| EFI_FTP4_COMMAND_TOKEN                     | struct _EFI_FTP4_COMMAND   |
| DEFI_FTP4_CONFIG_DATA                      | struct \$48E1A16206B652E9F |
| EFI_FTP4_CONNECTION_TOKEN                  | struct \$F95AF53F7A4A08C24 |
| EFI_FTP4_PROTOCOL                          | struct _EFI_FTP4_PROTOCOL  |
| EFI_FV_BLOCK_MAP_ENTRY                     | struct \$1AFA0B1BEAF8357FC |
| EFI_FV_FILE_INFO                           | struct \$88A6A407AB7AF507E |
| to EFI_FV_INFO                             | struct \$531CE289FE509C6B7 |
| to EFI_FV_WRITE_FILE_DATA                  | struct \$9CAD97D4ED8FDCD8  |
| DEFI_FX_SAVE_STATE_IA32                    | struct \$0F200C5991ECE5F6E |
| EFI_FX_SAVE_STATE_X64                      | struct \$383942B824C6F4B80 |
| EFI_GCD_IO_SPACE_DESCRIPTOR                | struct \$D846051A28653AE82 |
| EFI_GCD_MEMORY_SPACE_DESCRIPTOR            | struct \$08D8893954E5EBB7A |
| EFI_GLYPH_GIBT_END_BLOCK                   | struct _EFI_GLYPH_GIBT_END |
| EFI_GPT_DATA                               | struct tdEFI_GPT_DATA      |
| EFI_GRAPHICS_OUTPUT_BLT_PIXEL              | struct \$A63D8E7FAAB623CF8 |
| EFI_GRAPHICS_OUTPUT_BLT_PIXEL_UNION        | union \$87345348CB55A1BB2; |
| EFI_GRAPHICS_OUTPUT_MODE_INFORMATION       | struct \$A4A71508AC7A43D1  |
| EFI_GRAPHICS_OUTPUT_PROTOCOL               | struct _EFI_GRAPHICS_OUTF  |
| TO EFI_GRAPHICS OUTPUT_PROTOCOL_MODE       | struct \$333E6E9D3946E19E3 |
| EFI_GUID                                   | GUID                       |
| The EFI_GUIDED_SECTION_EXTRACTION_PROTOCOL | STRUCT_EFI_GUIDED_SECTIO   |
|                                            |                            |

- A GUID is a 16-byte data structure used as a name for many of the EFI objects:
  - Dword
  - Word
  - Word
  - Char array[8]

| EFI_GUID | <pre>struc ; (sizeof=0x10)</pre> |
|----------|----------------------------------|
| Data1    | dd ?                             |
| Data2    | dw ?                             |
| Data3    | dw ?                             |
| Data4    | db 8 dup(?)                      |
| EFI_GUID | ends                             |

EFI\_GUID

| IDA - C:\Documents and                                                                                                    | Setting | gs\Administrator\Desktop\PE32_94                                               | ×  |
|----------------------------------------------------------------------------------------------------|---------|--------------------------------------------------------------------------------|----|
| File Edit Jump Search Vi                                                                                                    | iew De  | ebugger Options Windows Help                                                   |    |
| i 📂 🔒 i 🗢 - 🖮 i 🏝                                                                                                    |         | ha 🐴 🗼 🐜 🗄 🕰 🥥 🗄 📾 💣 📌 * 🧩 🛋 🗙 🗄 🕨 🔲 🗖 No debugger 🔛 💌 🛃 🚼 🚏 » 🗄 🛣 » 🗄 📥 » 🗄   | >> |
| 1 I I I I I I I I I I I I I I I I I I I                                                                                                    |         |                                                                                | ~  |
| Library function 📃 Data                                                                                                    | Regula  | ar function 🔝 Unexplored 🔜 Instruction 🔝 External symbol                       |    |
| f     Functions window                                                                                                    | ₽ ×     | [ IDA View-A 🛛 🚺 Hex View-A 🖾 🖪 Structures 🖾 🔃 Enums 🖾 🛐 Imports 🖾 📝 Exports 🖾 |    |
| Function name                                                                                                    | ^       |                                                                                | Π  |
| <pre>\$ sub_FFE6CEE4 \$ start \$ sub_FFE6D0A2 \$ sub_FFE6D0D6 \$ sub_FFE6D170 \$ sub_FFE6D1A7 \$ sub_FFE6D281 \$ sub_FFE6D30C \$ sub_FFE6D30C</pre> | ~       | Image: wide wide wide wide wide wide wide wide                                 |    |
| Graph overview                                                                                                    | đ×      | 100.00% (0,0) (242,243) 0000040C FFE6D90: start                                |    |
| Output window                                                                                                    |         |                                                                                | ×  |

- Likely this file will be using the PEI Services table:
- The name of the file is 'AmiTcgPlatformPeiBeforeMem'
- It's a common structure used during the PEI phase so PEIMs can use common services

| 🚺 IDA - C:Wocuments and Settin  | s\Administrator\Desktop\PE32_94                         |                                  |
|---------------------------------|---------------------------------------------------------|----------------------------------|
| File Edit Jump Search View D    | ebugger Options Windows Help                            |                                  |
|                                 | a 🐴 🔍 🖾 🖬 💁 🤮 🖬 📾 🗶 👯                                   | No debugger                      |
| 1                               |                                                         |                                  |
| Library function 📗 Data 📕 Regul | r function 📕 Unexplored 📕 Instruction 📃 External symbol |                                  |
| Functions window                | 📳 IDA View-A 🔀 🛛 📳 Pseudocode-A 🔀 🚺 Hex View-A 🛛        | 🛛 🛛 A Structures 🔀 🛛 🧮 Enums 🛛 🖉 |
| Function name                   |                                                         |                                  |
| f sub_FFE6CEE4                  |                                                         |                                  |
| f start                         | A Choose a structure for offset                         |                                  |
| f sub_FFE6D0A2                  | Operand representation                                  | Structure cize                   |
| f sub_FFE6D0D6                  |                                                         | Structure size                   |
| f sub_FFE6D170                  |                                                         | 0010                             |
| f sub_FFE6D1A7                  | EFI_PEI_SERVXLES.InstallPpi                             | 00/8                             |
| f sub_FFE6D281                  | A size R ITIBaseClassDescriptor                         | 0018                             |
| f sub_FFE6D30C                  | A RTTClassHierarchyDescriptor.numBaseClasses+10h        | 0010                             |
| < >                             | A RTTICompleteObjectLocator.offset+14h                  | 0014                             |
| Line 1 of 13                    | A RTCI.m_pClassInit                                     | 001⊂                             |
|                                 | A size EFI_TABLE_HEADER                                 | 0018                             |
| Graph overview                  | A type_infom_d_name+10h                                 | 0008                             |
|                                 | A PMD.mdisp+18h                                         | 000C                             |
|                                 |                                                         |                                  |
|                                 |                                                         |                                  |
|                                 | OK Cancel S                                             | earch Help                       |
|                                 | Line 2 of 9                                             |                                  |
|                                 | 100.00% (-270,37) (440,173) 00000418 FFE6D09C: sta      | art+C                            |

- Hit 't' to have IDA interpret that value as a structure
- Select EFI\_PEI\_SERVICES based on our hypothesis

| \$* .s <sup>‡</sup> • | * 🛋 🗙 ! 🕨 🔲 🗖 No debugger 💌 🍖 🛃 ! 🗊 🚏 » ! :                                                                                                    |
|-----------------------|----------------------------------------------------------------------------------------------------|
| External              | symbol                                                                                                    |
|                       | D Hex View-A 🖾 🖪 Structures 🖾 🖽 Enums 🖾 🕅 Imports 🖾 💷 E                                                                                                    |
|                       | <pre>public start start proc near arg_4= dword ptr 8 mov    eax, [esp+arg_4] mov    ecx, [eax] push    offset stru_FFE6D744 ; EFI_PEI_PPI_DESCRIPTOR * push    eax</pre> |

- Hit Ok or 'y' to accept this definition
- IDA does not have an undo, so it's always good to save first
  - But we have a hunch that this is the right object

| 5 ×     IDA View-A ▼       1 intcdecl s       2 {       3 return (*(i       4 } | 🖹 Pseudocode-A 🔀<br>tart(int a1, i<br>.nt (cdecl ** | O Hex View-A ⊠<br>nt <mark>a2</mark> )<br>)(int, _UNKNOWN | A Structures X | <pre>Enums ▼</pre> *)a2 + 24))( | Timports X | Expor |
|---------------------------------------------------------------------------------|-----------------------------------------------------|-----------------------------------------------------------|----------------|---------------------------------|------------|-------|
| Please enter a string                                                           |                                                     |                                                           | G.             |                                 | ×          |       |
| Please enter type declaration                                                   | EFI_PEI_SERVICES **<br>EFI_PEI_SERVICES **          |                                                           | 1              |                                 | ~          |       |

- In the pseudo-code view you can do the same thing
- Select the a2 argument and hit 't'
- Select the EFI\_PEI\_SERVICES structure
- When we enter the above, we see the code simplifies:

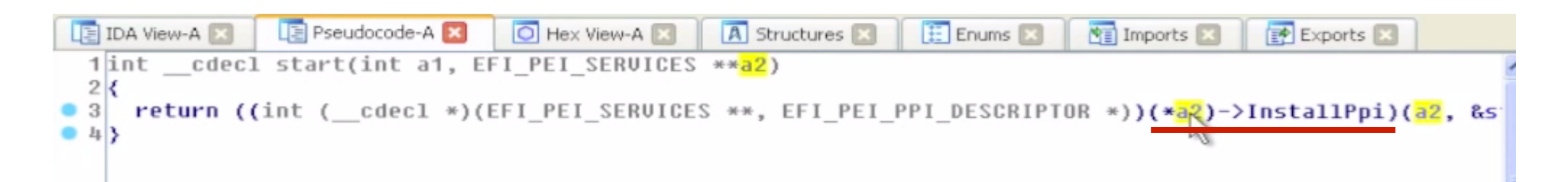

- We see that this function immediately calls the InstallPpi() PEI Service
- InstallPpi() takes 2 arguments:
  - The EFI\_PEI\_SERVICES structure
  - Some Unknown argument
- Per the EFI Specification, InstallPpi installs an interface in the PEI PEIM-to-PEIM Interface (PPI) database by GUID
- We could look up the prototype in the spec:

```
typedef
EFI_STATUS
(EFIAPI *EFI_PEI_INSTALL_PPI) (
   IN CONST EFI_PEI_SERVICES **PeiServices,
   IN CONST EFI_PEI_PPI_DESCRIPTOR *PpiList
  );
```

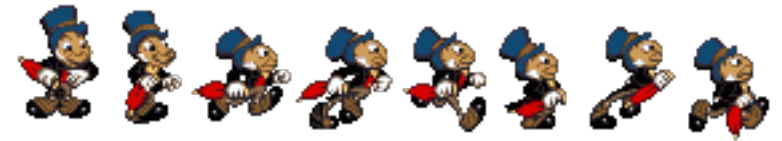

### Always let the GUIDs be your GUIDe

- UEFI uses a lot of "GUIDs" Globally Unique IDentifiers.
- Used to identify files on the filesystem
  - Filesystem GUIDs often reused between EDK & production systems. Or between the same IBV code on different OEMs' systems
- Used to identify structures (PPIs in PEI phase, Protocols in DXE phase) that contain data and/ or function pointers

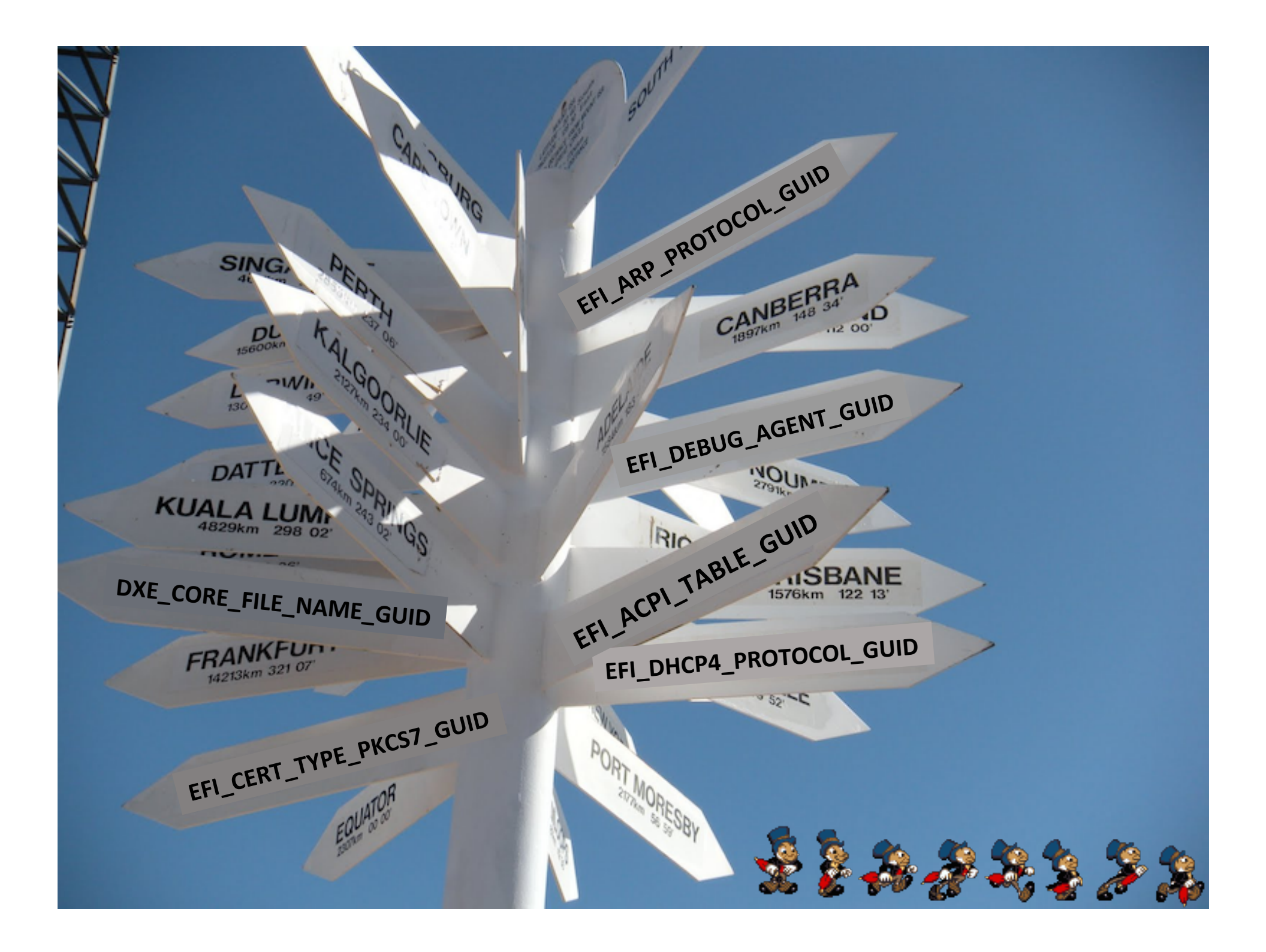

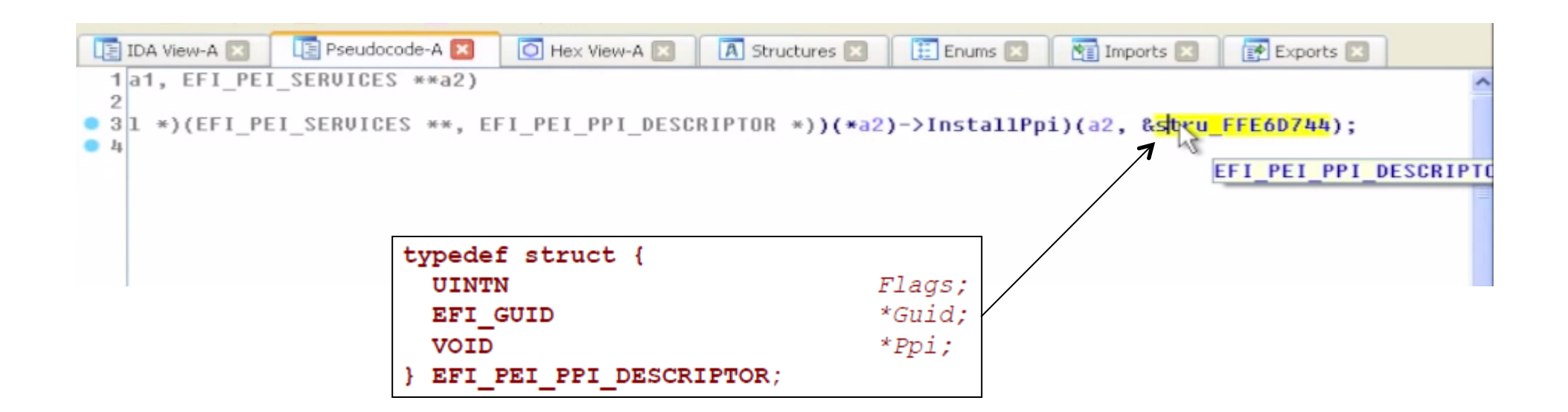

- But in this case IDA also recognizes this structure
- We can double-click on it to see that IDA has identified it as an EFI\_PEI\_PPI\_DESCRIPTOR :
  - First is the Flags 80000010h
  - Second is the pointer to the GUID
  - Third is the pointer to the PPI that will be installed

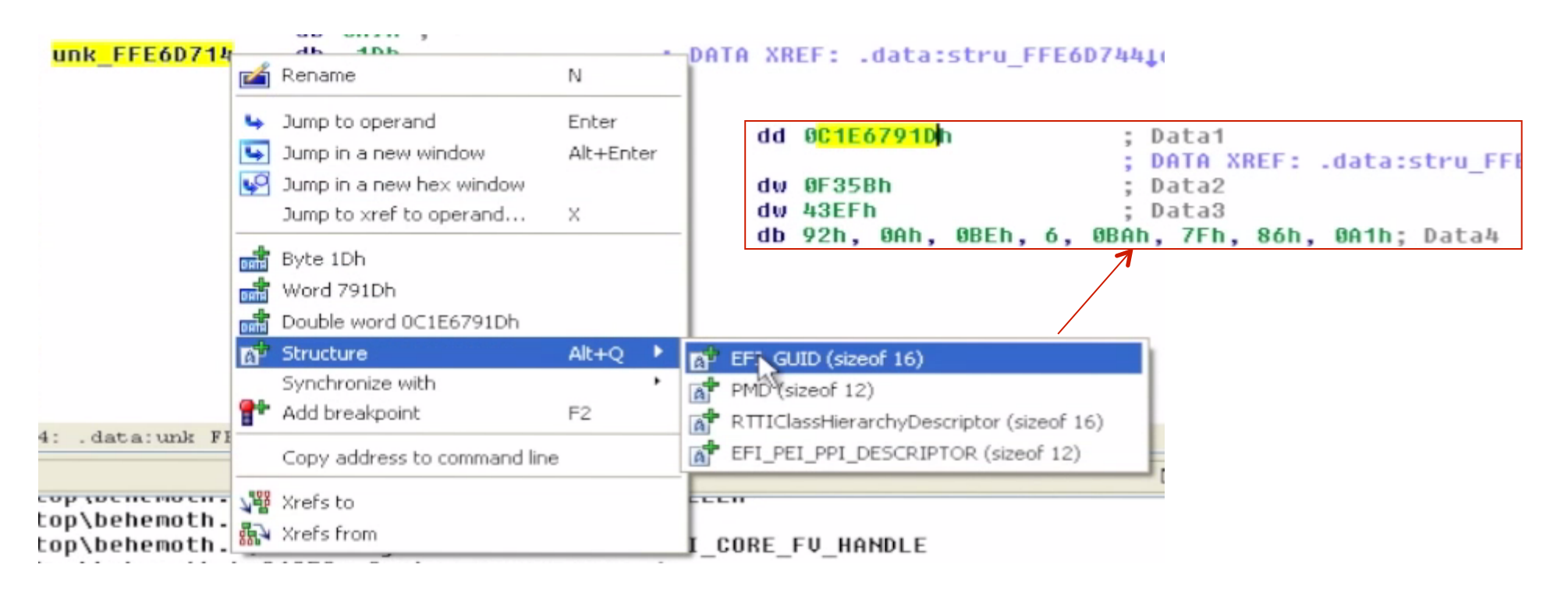

- Select the GUID structure
- One thing we can do is try and determine if this is a known-GUID or an unknown GUID
  - The UDK defines a lot of GUIDS, these would likely be the same across all vendors
  - Vendors also implement their own proprietary GUIDS

| 1  |           |                                                                            |
|----|-----------|----------------------------------------------------------------------------|
| 2  | efiguids. | <b>.</b> рү                                                                |
| 3  |           |                                                                            |
| 4  | This is a | a giant list of protocol GUIDs I grepped out of the TianoCore source code. |
| 5  | but won't | t contain any of Apple's proprietary GUIDs. I'll add those as I come acros |
| 6  | r         |                                                                            |
| 7  | See the   | Find                                                                       |
| 8  | https://  | Find Replace Find in Files Mark                                            |
| 9  |           |                                                                            |
| 10 | 227 miss  | Find what : c1e6791d  Find Next                                            |
| 11 |           |                                                                            |
| 12 |           | Coun <u>r</u>                                                              |
| 13 | GUIDs =   | Find All in All Opened                                                     |
| 14 | 'ACPI_TA  | Documents E,                                                               |
| 15 | 'APPLE_R  | Find All in Current                                                        |
| 16 | 'ARM_GLO  | Match whole word only Document                                             |
| 17 | 'ARM_HOB  | Match case                                                                 |
| 18 | 'ARM_MP_  | Wrap around Xd8                                                            |
| 19 | 'ARM_MP_  | , Oracle Made                                                              |
| 20 | 'BDS_LIB  | Direction<br>✓ Iransparency 5,                                             |
| 21 | BLOCKIO   | <u>N</u> ormal <u>Up</u> On losing focus     , 0:                          |
| 22 | BLOCK M   | © Extended (\n, \r, \t, \0, \x) © Down © Always 0x                         |
| 23 | BOOT_MA   | Regular expression                                                         |
| 24 | 'BOOT_MA  |                                                                            |
| 25 | CONNECT   | Find: Can't find the text "c1e6791d"                                       |
| 26 | 'DEVICE_L |                                                                            |
| 27 | 'DP_HII_0 | GUID':[0xeb832fd9, 0x9089, 0x4898, 0x83, 0xc9, 0x41, 0x61, 0x8f, 0x5c, 0x4 |

- Snare also provides the efiguids.py file which contains GUIDs he pulled out of the UDK
- Our efiguids.py is located in C:\Tools\ and contains previously identified GUIDs
- In this case it is not in this file. We can name it 'UnknownGuid1'

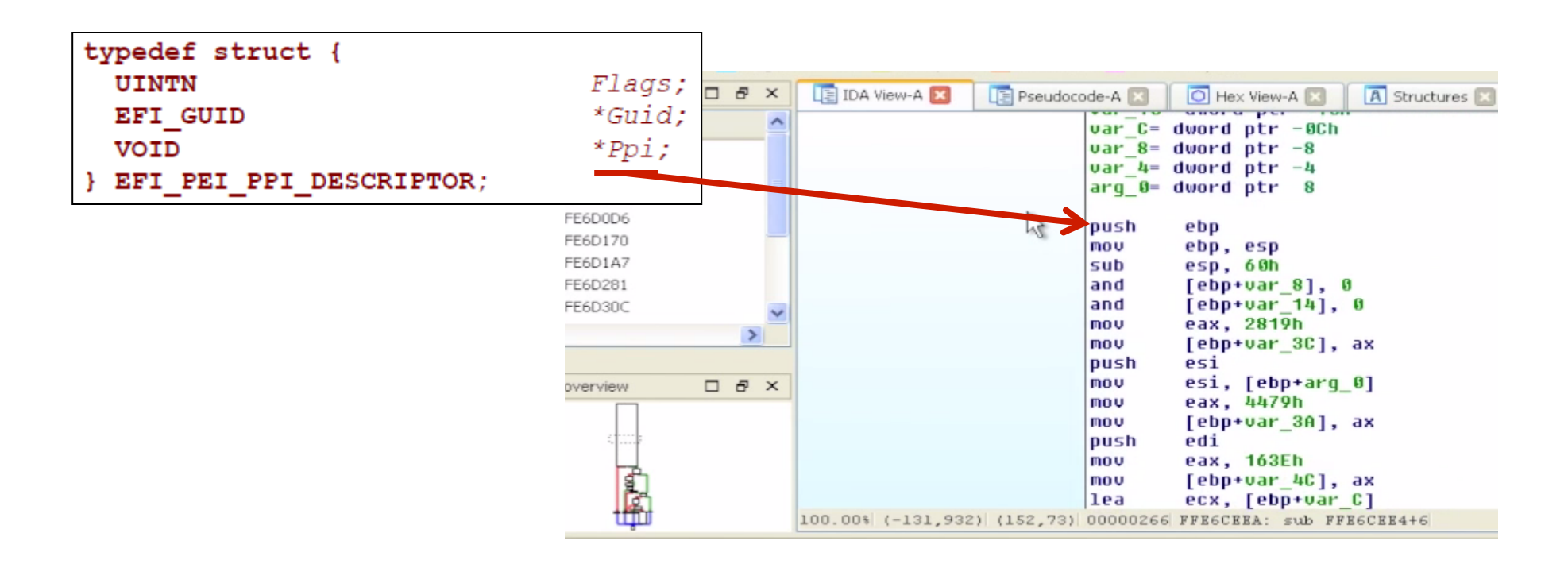

- Now if we follow the pointer it will take us to the PPI that is going to be installed
- This function is what will get called when someone uses this PPI

| • IDX * C. Documents and Settingsordiministrator Desktop #152_24 |                                                          |  |  |
|------------------------------------------------------------------|----------------------------------------------------------|--|--|
| File Edit Jump Search View D                                     | ebugger Options Windows Help                             |  |  |
| 📂 🖬 🗄 🗢 🔹 🔶 🗄 🏪 🦉                                                | s 🐴 🔍 🖾 🔍 🗄 📾 📾 🗗 🖈 📽 🖬 🗶 🗼 🗖 🗖                          |  |  |
| 1                                                                |                                                          |  |  |
| Library function 📃 Data 📃 Regula                                 | ar function 📕 Unexplored 📕 Instruction 🔛 External symbol |  |  |
| Functions window                                                 | [ IDA View-A 🛛 [ Pseudocode-A 🛛 🚺 Hex View-A 🛛 🖪 Str     |  |  |
| Function name                                                    | 1 intcdecl sub_FFE6CEE4(int a1)                          |  |  |
| f sub_FFE6CEE4                                                   | 2 {<br>3 int u1: // esi@1                                |  |  |
| f start                                                          | 4 int v2: // eax@1                                       |  |  |
| f sub_FFE6D0A2                                                   | 5 int result; // eax@2                                   |  |  |
| f sub_FFE6D0D6                                                   | 6 int v4; // eax@13                                      |  |  |
| f sub_FFE6D170                                                   | 7 int v5; // edi@13                                      |  |  |
| f sub_FFE6D1A7                                                   | 8 int v6; // [sp+8h] [bp-60h]@10                         |  |  |
| f sub_FFE6D281                                                   | 9 INT V/; // [Sp+18N] [Dp-50N]@1                         |  |  |
| f sub_FFE6D30C                                                   | 11 int16 u9: // [sp+16h] [bp-46h]@1                      |  |  |
| f sub_FFE6D354                                                   | 12 char v10: // [sp+20h] [bp-48h]@1                      |  |  |
| f sub_FFE6D419                                                   | 13 char v11; // [sp+21h] [bp-47h]@1                      |  |  |
| f sub_FFE6D464                                                   | 14 char v12; // [sp+22h] [bp-46h]@1                      |  |  |
| f sub_FFE6D494                                                   | 15 char v13; // [sp+23h] [bp-45h]@1                      |  |  |
| f sub_FFE6D619                                                   | 16 char v14; // [sp+24h] [bp-44h]@1                      |  |  |
|                                                                  | 17 Char V15; // [sp+25h] [bp-43h]@1                      |  |  |
|                                                                  | 19 char u17: // [sp+27h] [bp-42h]@1                      |  |  |
|                                                                  | 20 int v18; // [sp+28h] [bp-40h]@1                       |  |  |
|                                                                  | 21                                                       |  |  |
|                                                                  |                                                          |  |  |
| Output window                                                    |                                                          |  |  |

- We can analyze this is pseudo-code or the main view
- Since it accepts one argument we can hypothesize again that it takes in an instance of the EFI\_PEI\_SERVICES structure

| File Edit Jump Search View Debugger Options Windows Help                                                                                                    |
|----------------------------------------------------------------------------------------------------|
| 🗄 🔚 🗄 🗢 - 👄 -    🏝 🛍 🚳 🚳 🍬 🗼 i 🖾 🕥    📾 📾 🗗 👉 - 🖈 📾 🗙    Þ 💷 🗖 No debugger 🛛 💌 🐿 💽 💽                                                                                                    |
|                                                                                                    |
|                                                                                                    |
| Library function 📃 Data 🧧 Regular function 🔛 Unexplored 🔛 Instruction 🚺 External symbol                                                                                                    |
| 📝 Functions window 🛛 🗗 🗙 📑 IDA View-A 🖾 📑 Pseudocode-A 🐹 💽 Hex View-A 🖾 🖪 Structures 🖾 🔃 Enums 🖾 🛅 Imports 🗵                                                                                                    |
| Function name       37       char v35; // [sp+43h] [bp-25h]@1         f sub_FFE6CEE4       38       char v36; // [sp+44h] [bp-24h]@1         f start       39       char v37; // [sp+45h] [bp-23h]@1         f sub_FFE6D0A2       40       char v38; // [sp+46h] [bp-22h]@1         f sub_FFE6D0D6       41       char v39; // [sp+47h] [bp-21h]@1         f sub_FFE6D170       43       int 16 v41; // [sp+48h] [bp-26h]@13         f sub_FFE6D1A7       int v40; // [sp+50h] [bp-16h]@13         f sub_FFE6D1A7       44       int v42; // [sp+50h] [bp-18h]@13         f sub_FFE6D361       Please enter a string       X         f sub_FFE6D354       Please enter type declaration       EFI_PEI_SERVICES **all<br>EFI_PEI_SERVICES **all       Y         f sub_FFE6D464       EFI_PEI_SERVICES **all       Image: Services **all       Image: Services **all |
| f       sub_FFE6D619         52       u43 = 0;<br>u19 = 10265;<br>u19 = 10265;<br>u20 = 102529;<br>u20 = 102529;<br>u8 = 5694;         0       u1 = a1;<br>u8 = 5694;                                                                                                    |

• As before, we can define this as EFI\_PEI\_SERVICES\*\*a1

| TDA - C:\Documents and Settings\Administrator\Desktop\PE32_94 |                                                                                         |  |  |  |  |
|---------------------------------------------------------------|-----------------------------------------------------------------------------------------|--|--|--|--|
| File Edit Jump Search View                                    | Debugger Options Windows Help                                                           |  |  |  |  |
| : 📂 🔚 : 🗢 - 🔿 - 🤅 🛍 🛍 (                                       | 🛅 🚔 🗼 🐜 🗄 🗛 🕴 🗛 🕹 🗰 📾 💣 📌 🐲 📾 🗙 🗄 🕨 🖬 🖬 No debugger 💽 💌 😭 🛃                             |  |  |  |  |
| 1                                                             |                                                                                         |  |  |  |  |
| Library function 📃 Data 📃 Regu                                | Library function 🗾 Data 🗖 Regular function 🔛 Unexplored 📰 Instruction 🔛 External symbol |  |  |  |  |
| F Functions window                                            | 🕻 📑 IDA View-A 🐹 🔚 Pseudocode-A 🔀 🚺 Hex View-A 🔟 🖪 Structures 🗵 🔢 Enums 🗵 🛐 Imports 🗵   |  |  |  |  |
| Function name                                                 | 37 char v35; // [sp+43h] [bp-25h]@1                                                     |  |  |  |  |
| f sub_FFE6CEE4                                                | 38 char v36; // [sp+44h] [bp-24h]@1                                                     |  |  |  |  |
| f start                                                       | 39 Char V37; // [Sp+45h] [Dp-23h]@1                                                     |  |  |  |  |
| f sub_FFE6D0A2                                                | 41 char $v39$ ; // [sp+47h] [bp-22h]@1                                                  |  |  |  |  |
| f sub_FFE6D0D6                                                | 42 int v40; // [sp+48h] [bp-20h]@13                                                     |  |  |  |  |
| f sub_FFE6D170                                                | 43int16 v41; // [sp+4Ch] [bp-1Ch]@13                                                    |  |  |  |  |
| f sub_FFE6D1A7                                                | 44 int v42; // [sp+50h] [bp-18h]@13                                                     |  |  |  |  |
| 📝 sub_FFE6D281                                                | Please enter a string                                                                   |  |  |  |  |
| f sub_FFE6D30C                                                |                                                                                         |  |  |  |  |
| f sub_FFE6D354                                                | Please enter type declaration EFI_PEI_SERVICES **v1                                     |  |  |  |  |
| f sub_FFE6D419                                                |                                                                                         |  |  |  |  |
| f sub_FFE6D464                                                | OK Cancel                                                                               |  |  |  |  |
| f sub_FFE6D494                                                |                                                                                         |  |  |  |  |
| f sub_FFE6D619                                                | • 52 $v43 = 0;$                                                                         |  |  |  |  |
|                                                               | 53 	 0.19 = 10265;                                                                      |  |  |  |  |
|                                                               | 54 = (101)a1;                                                                           |  |  |  |  |
|                                                               | $56 \ u8 = 5694$                                                                        |  |  |  |  |
|                                                               |                                                                                         |  |  |  |  |
|                                                               |                                                                                         |  |  |  |  |

- Also we can define v1 in the same way since its equal to a1
- EFI\_PEI\_SERVICES\*\*v1

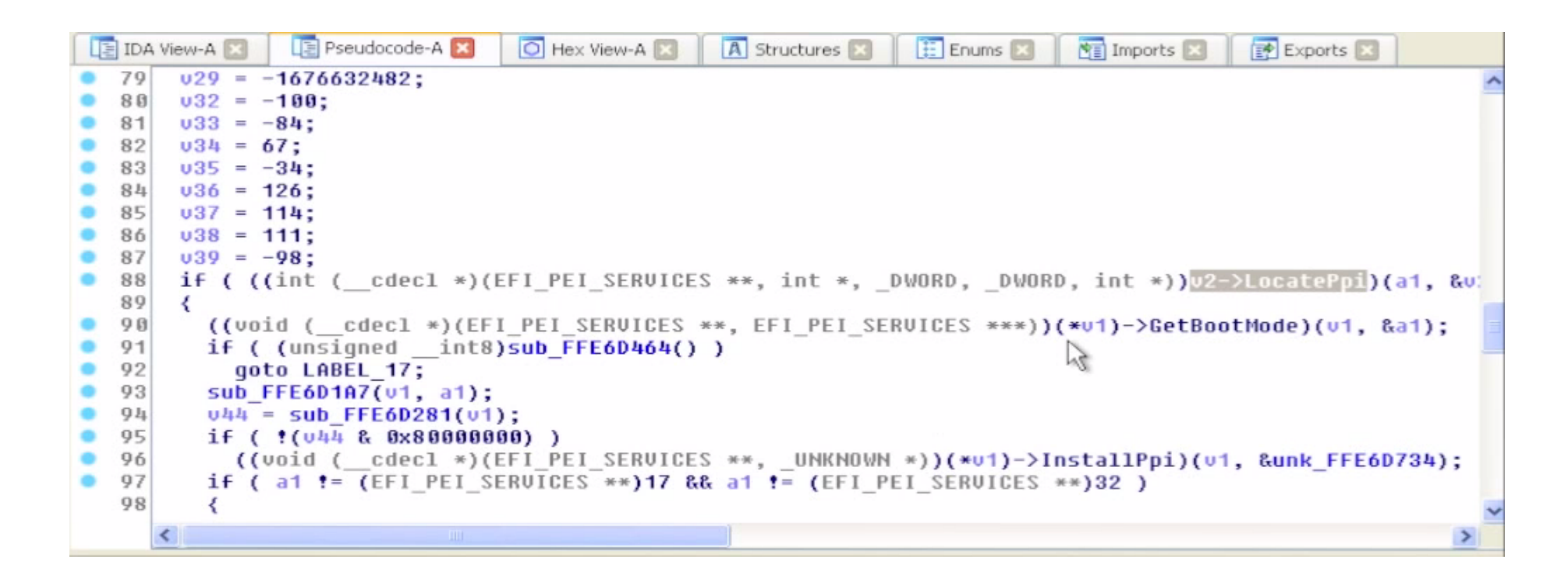

- Now we can scroll down and see that we were right in assuming this was an instance of a EFI\_PEI\_SERVICES
- We see a call to LocatePpi(), and then GetBootMode(), followed by InstallPpi()
- This series of EFI services "makes sense"

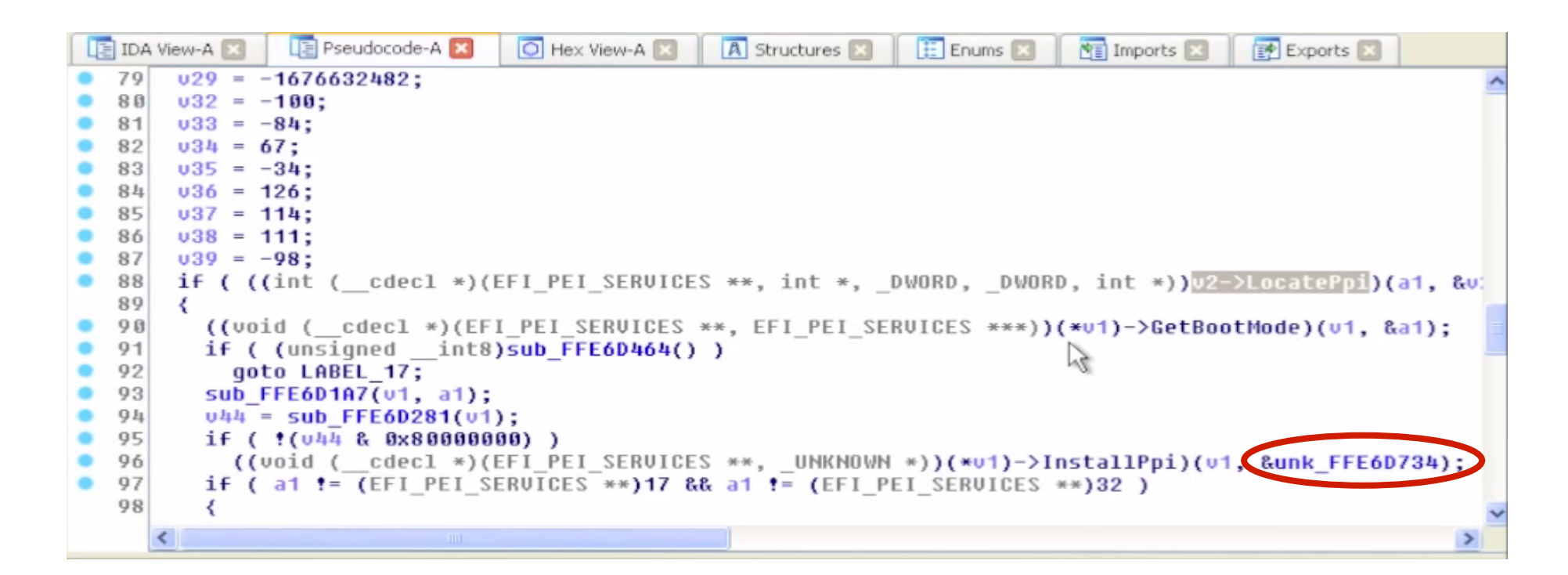

- We can look up the definitions for the new services LocatePpi(), GetBootMode()
- Can we identify the GUID located in the EFI\_PEI\_PPI\_DESCRIPTOR passed into InstallPpi?

'PEI\_TPM\_INITIALIZED\_PPI\_GUID':[0xe9db0d58, 0xd48d, 0x47f6, 0x9c, 0x6e, 0x6f, 0x40, 0xe8, 0x6c, 0x7b, 0x41],

## Analyzing UEFI Files with IDA

- So from here the strategy would be to use the same methodology to identify and "fill out" LocatePpi(), GetBootMode(), etc.
- For you, cross-correlating where the PPIs are defined that you see getting called later will take a bit of grunt work (grepping for guids, finding their usage, etc)...
- For us, it's already scripted ;)

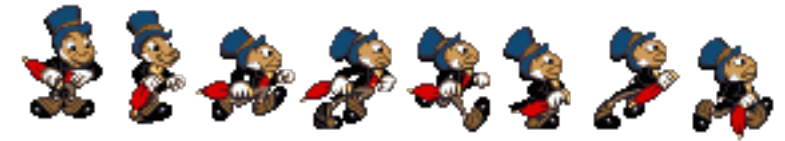

### Further GUID-based analysis strategies

- If you binary grep for a GUID (or search by GUID in UEFITool), you may find that it is specifically referenced/loaded by some other file.
- Pick a GUID in the spec that you're interested in.
   E.g. EFI\_DHCP4\_PROTOCOL\_GUID
- If you grep for it, you'll find everywhere that particular protocol/PPI is used (to include installation, lookup, and things that have registered to be notified when it's available)

Then you just have to sift through the results

# TODO:

- Add discussion of diffing things against EDK & against other known stuff
- Here comes a new challenger!
- <u>http://joxeankoret.com/blog/2015/03/13/</u> <u>diaphora-a-program-diffing-plugin-for-ida-</u> <u>pro/</u>

#### **UEFI/Secure Boot Summary**

- Secure boot can help you protect your firmware
  - If your BIOS is UEFI but Secure Boot isn't used, you can self-sign keys and turn it on
- But if the SPI flash isn't locked down, secure boot doesn't provide any protection
  - And neither does System Management Mode, or signed firmware updates, or TPM Measured Boot...
- UEFI does add complexity to locking down the SPI flash SPI Protected Range (PR) registers can be used to lock down the UEFI executable firmware
- But the NVRAM variables must remain writeable

#### A Locked Down UEFI/BIOS Does the Following:

- Has a properly-configured flash descriptor
  - Read-only, provides proper Flash Master permissions
- Protects the UEFI executable code using the PR registers
- Locks down the SPI flash configuration registers (FLOCKDN)
- Uses BIOS\_CNTL to protect the flash
- Implements signed firmware updates
- Implements Secure Boot
- Ensures SMM\_BWP is asserted so that the flash is writeable only when the processor is in SMM
- Ensures SMRAM is locked down (D\_LCK is set and SMRR are used)
- Ensures SMI's are enabled and cannot be suppressed
- If possible uses Measured Boot and observes PCRs
- Sounds simple enough...

| csc\fvsc\fv3\43172851-cf7e-4345-9fe0-d7012bb17b88\csc            | iFfsSmm                                      |
|------------------------------------------------------------------|----------------------------------------------|
| csc\fvsc\fv3\5552575a-7e00-4d61-a3a4-f7547351b49e\csc            | SmmBaseRuntime                               |
| csc\fvsc\fv3\59287178-59b2-49ca-bc63-532b12ea2c53\csc            | PchSmbusSmm                                  |
| csc\fvsc\fv3\6869c5b3-ac8d-4973-8b37-e354dbf34add\csc            | CmosManagerSmm                               |
| csc\fvsc\fv3\753630c9-fae5-47a9-bbbf-88d621cd7282\csc            | SmmChildDispatcher                           |
| csc\fvsc\fv3\77a6009e-116e-464d-8ef8-b35201a022dd\csc            | DigitalThermalSensorSmm                      |
| csc\fvsc\fv3\7fed72ee-0170-4814-9878-a8fb1864dfaf\csc            | SmmRelocDxe                                  |
| csc\fvsc\fv3\8d3be215-d6f6-4264-bea6-28073fb13aea\csc            | SmmThunk                                     |
| csc\fvsc\fv3\921cd783-3e22-4579-a71f-00d74197fcc8\csc            | HeciSmm                                      |
| csc\fvsc\fv3\9cc55d7d-fbff-431c-bc14-334eaea6052b\csc            | SmmDisp                                      |
| csc\fvsc\fv3\a0bad9f7-ab78-491b-b583-c52b7f84b9e0\csc            | SmmControl                                   |
| csc\fvsc\fv3\abb74f50-fd2d-4072-a321-cafc72977efa\csc            | SmmRelocPeim                                 |
| csc\fvsc\fv3\acaeaa7a-c039-4424-88da-f42212ea0e55\csc            | PchPcieSmm                                   |
| csc\fvsc\fv3\bc3245bd-b982-4f55-9f79-056ad7e987c5\csc            | AhciSmm                                      |
| csc\fvsc\fv4\025b3ec4-28dc-44ae-8c94-d07563be743f\csc            | DellFnUsbEmulationSmm                        |
| csc\fvsc\fv4\0369cd67-fa74-45a3-bdcb-d25675d5ffde\csc            | DellOA30CtrlSmm-Edk1_06-Pi1_0-Uefi2_1        |
| csc\fvsc\fv4\08abe065-c359-4b95-8d59-c1b58eb657b5\csc            | IntelLomSmm                                  |
| $\texttt{csc}fvscfv4\\099fd87f-4b39-43f6-ab47-f801f99209f7\\csc$ | DellDcpRegisterSmm-Edk1_06-Pi1_0-Uefi2_1     |
| $\texttt{csc}fvscfv4\\09d2cb46-c303-42c2-9726-5704a1fdfbbd\\csc$ | DellVariableSmmWrapper                       |
| csc\fvsc\fv4\0d28c529-87d4-4298-8a54-40f22a9fe24a\csc            | DellDaHddProtectionSmm-Edk1_06-Pi1_0-Uefi2_1 |
| <pre>csc\fvsc\fv4\0d81fdc5-cb98-4b9f-b93b-70a9c0663abe\csc</pre> | DellDccsSmmDriver                            |
| <pre>csc\fvsc\fv4\0dde9636-8321-4edf-9f14-0bfca3b473f5\csc</pre> | DellIntrusionDetectSmm                       |
| csc\fvsc\fv4\1137c217-b5bc-4e9a-b328-1e7bcd530520\csc            | DellThermalDebugSmmDriver                    |
| $\texttt{csc}fvscfv4\1181e16d-af11-4c52-847e-516dd09bd376\csc}$  | DellCenturyRolloverSmm                       |
| csc\fvsc\fv4\119f3764-a7c2-4329-b25c-e6305e743049\csc            | DellSecurityVaultSmm-Edk1_06-Pi1_0-Uefi2_1   |
| csc\fvsc\fv4\12963e55-5826-469e-a934-a3cbb3076ec5\csc            | SmmSbAcpi                                    |
| $\verb csc fvsc fv4 1478454a-4584-4cca-b0d2-120ace129dbb csc  $  | DellMfgModeSmmDriver                         |
| csc\fvsc\fv4\166fd043-ea13-4848-bb3c-6fa295b94627\csc            | DellVariableSmm-Edk1_06-Pi0_9-Uefi2_1        |
| csc\fvsc\fv4\16c368fe-f174-4881-92ce-388699d34d95\csc            | SmmGpioPolicy                                |
| csc\fvsc\fv4\1afe6bd0-c9c5-44d4-b7bd-8f5e7d0f2560\csc            | DellDiagsSbControlSmm                        |
| csc\fvsc\fv4\26c04cf3-f5fb-4968-8d57-c7fa0a932783\csc            | SbServicesSmm                                |
| csc\fvsc\fv4\2a502514-1e81-4cda-9b50-8970fa4ac311\csc            | R5U242Smm                                    |
| <pre>csc\fvsc\fv4\2aeda0eb-1392-4232-a4f9-c57a3c2fa2d9\csc</pre> | BindingsSmm                                  |

- Oh but vendors also need to ensure that none of the code they implement in SMRAM is buggy
- On the Dell Latitude E6430, ~144 out of 495 EFI modules appear to contribute code to SMM ...

# Backup

 Used EFIPWN to backup because we don't recommend its use as a primary tool anymore (but it is still used behind the scenes for Copernicus' bios\_diff.py)

# EFIPWN

https://github.com/G33KatWork/EFIPWN

## Setting up EFIPWN

- This describes using a version of EFIPWN modified by Sam Cornwell who added some improvements:
- EFIPWN requires the following:
- Python (I use 2.7.x-something)
- Mako: <u>http://www.makotemplates.org/</u>
- ArgParse: <u>https://pypi.python.org/pypi/argparse</u>
- Pylzma: <u>http://www.joachim-bauch.de/projects/pylzma/</u>
- I have an easier time downloading the source and installing using "python setup.py install"
- You will also need the 'xz' utility
  - Mac and Linux: you get it either automatically or by easy download
  - Windows: <u>http://tukaani.org/xz/</u>
  - The pre-built binaries work fine. I tested it by putting the bin\_x86-x64 version into the local EFIPWN directory and it worked fine

## **Testing EFIPWN Functionality**

| C:\Tools\EFIPWN>python dump.py -h<br>usage: dump.py [-h] [-d] file {print,dump,genfdf} |                                                                                                    |  |  |
|----------------------------------------------------------------------------------------|----------------------------------------------------------------------------------------------------|--|--|
| EFI Firmware exploration tool                                                          |                                                                                                    |  |  |
| positional arguments:<br>file                                                          | The firmware file                                                                                                    |  |  |
| optional arguments:<br>—h, ——help<br>—d, ——debug                                       | show this help message and exit<br>Display debug information (DEBUG)                                                                                                    |  |  |
| Operations:<br>{print,dump,genfdf}<br>print<br>dump<br>genfdf                          | Print a tree of the structure of the EFI firmware image<br>Dump all files in an EFI firmware image into a<br>directory structure<br>Try to create a EDK2 FDF file for generating a firmware<br>image out of a dump |  |  |
| C:\Tools\EFIPWN>                                                                       |                                                                                                    |  |  |

- Once you have all the dependencies installed, typing the following 'python dump.py –h' should yield the above output
- The arguments are a little confusing for EFIPWN, as a general rule they go like this:
- Python dump.y <file> <print, dump> <output>
- \* The genfdf function does not work yet

## EFIPWN 'print'

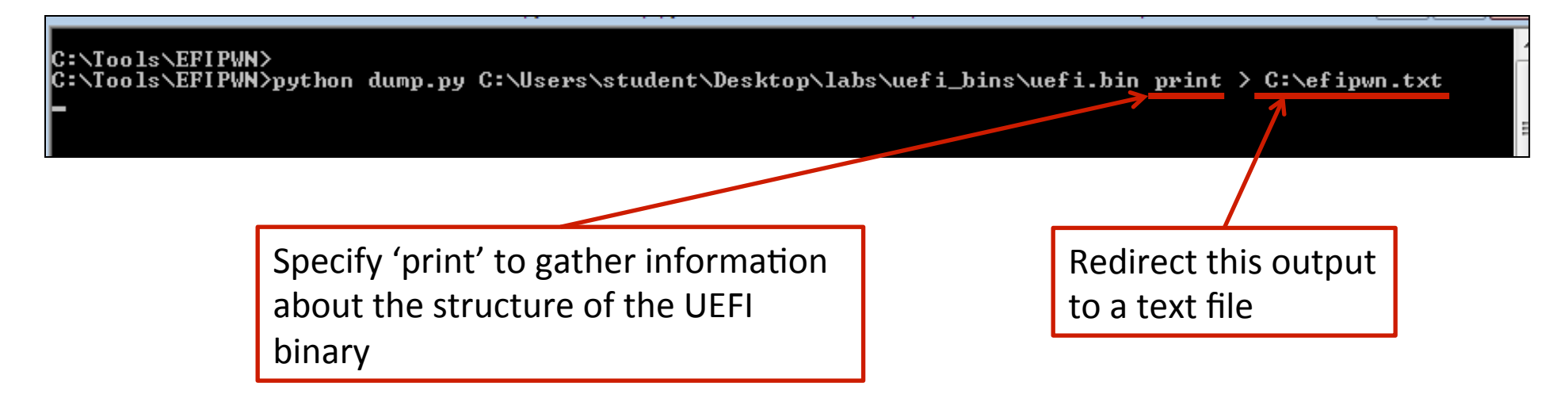

 Before we decompose a UEFI binary, we'll use the 'print' functionality to print a text file containing the UEFI firmware volume information and the PE files/modules contained therein

| 🔚 ReadMe.txt 🗵 🔚 efipwn.txt 🗵 |                                              |  |
|-------------------------------|----------------------------------------------|--|
| 1                             | EFI FIRMWARE VOLUME:                         |  |
| 2                             | Base Offset: 0x00600000                      |  |
| 3                             | Header Length: 0x48                          |  |
| 4                             | Data Length: 0x0001ffb8                      |  |
| 5                             | Total Length: 0x00020000                     |  |
| 6                             | Signature: _FVH                              |  |
| 7                             | Attributes: 0xffff8eff                       |  |
| 8                             |                                              |  |
| 9                             |                                              |  |
| 10                            | EFI_FIRMWARE_FILE:                           |  |
| 11                            | Base Offset: 0x0000000                       |  |
| 12                            | Length: 0x0001ffa0                           |  |
| 13                            | GUID: 0xcef5b9a3-476d-497f-9fdc-e98143e0422c |  |
| 14                            | Type: RAW (0x01)                             |  |
| 15                            | Attributes: 0x00                             |  |
| 16                            | State: 0xf8                                  |  |
| 17                            |                                              |  |
| 18                            |                                              |  |
| 19                            | EFI_FIRMWARE_VOLUME:                         |  |
| 20                            | Base Offset: 0x00620000                      |  |
| 21                            | Header Length: 0x48                          |  |
| 22                            | Data Length: 0x0001ffb8                      |  |
| 23                            | Total Length: 0x00020000                     |  |
| 24                            | Signature: _FVH                              |  |
| 25                            | Attributes: 0xffff8eff                       |  |
| 26                            |                                              |  |
| 27                            |                                              |  |
| 28                            | EFI_FIRMWARE_FILE:                           |  |
| 29                            | Base Offset: 0x0000000                       |  |
| 30                            | Length: 0x0001ffa0                           |  |
| 31                            | GUID: 0xcef5b9a3-476d-497f-9fdc-e98143e0422c |  |
| 32                            | Type: RAW (0x01)                             |  |
| 33                            | Attributes: 0x00                             |  |
| 34                            | State: 0xf8                                  |  |
| 35                            |                                              |  |

- The base offset is the Flash Linear Address (FLA) in the file where the volume begins
- This page shows one FV beginning at 60\_0000h and another immediately following it at 62\_0000h

| 🔚 Rea | dMe.bt 🗷 🔚 efipwn.bt 🗵                    |                          |                        |
|-------|-------------------------------------------|--------------------------|------------------------|
| 1     | EFI_FIRMWARE_VOLUME:                      |                          |                        |
| 2     | Base Offset: 0x00600000                   |                          |                        |
| 3     | Header Length: 0x48                       |                          |                        |
| 4     | Data Length: 0x0001ffb8                   | typedef struct (         |                        |
| 5     | Total Length: 0x00020000                  | cypeder Scruce (         | Zanalia at an [16] .   |
| 6     | Signature: _FVH                           | UINT8                    | Zerovector[10];        |
| 7     | Attributes: 0xffff8eff                    | EFI_GUID                 | FileSystemGuid;        |
| 8     |                                           | UINT64                   | FvLength;              |
| 9     | PET PIDNUDE FITE.                         | UINT32                   | Signature;             |
| 11    | Eri_rikHWARE_riLE:                        | EFI FVB ATTRIBUTES 2     | Attributes:            |
| 12    | Length: 0x0001ffa0                        | UINT16                   | HeaderLength:          |
| 13    | GUID: 0xcef5b9a3-476d-497f-9fdc-e98143e04 | UINT16                   | Checksum:              |
| 14    | Type: RAW (0x01)                          | UINII0                   |                        |
| 15    | Attributes: 0x00                          | UINT16                   | ExtHeaderOffset;       |
| 16    | State: 0xf8                               | UINT8                    | Reserved[1];           |
| 17    |                                           | UINT8                    | Revision;              |
|       |                                           | EFI FV BLOCK MAP         | <pre>BlockMap[];</pre> |
|       |                                           | } EFI_FIRMWARE_VOLUME_HE | ADER;                  |

- The Header length refers to the length in bytes of the FV header
- The Data length refers to the length in bytes of the FV minus the header
- The Total length refers to the total length of the FV including the header

| 🔚 Read | dMe.txt 🗵 🔚 efipwn.txt 🗵                  |                          |                      |
|--------|-------------------------------------------|--------------------------|----------------------|
| 1      | EFI_FIRMWARE_VOLUME:                      |                          |                      |
| 2      | Base Offset: 0x00600000                   |                          |                      |
| 3      | Header Length: 0x48                       |                          |                      |
| 4      | Data Length: 0x0001ffb8                   | typedef struct {         |                      |
| 5      | Total Length: 0x00020000                  | cypeder Struct (         | Zanalia at an [16] . |
| 6      | Signature: FVH                            | UINT8                    | Zerovector[16];      |
| 7      | Attributes: 0xffff8eff                    | EFI_GUID                 | FileSystemGuid;      |
| 8      |                                           | UINT64                   | FvLength;            |
| 10     | FFT FTDMMADF FTTF.                        | UINT32                   | Signature;           |
| 11     | Base Offset: 0x00000000                   | EFI FVB ATTRIBUTES 2     | Attributes;          |
| 12     | Length: 0x0001ffa0                        | UINT16                   | HeaderLength;        |
| 13     | GUID: 0xcef5b9a3-476d-497f-9fdc-e98143e04 | UINT16                   | Checksum:            |
| 14     | Type: RAW (0x01)                          | IIINII 6                 | Extuandor Officit:   |
| 15     | Attributes: 0x00                          | UINTIS                   | ExtheaderOllSet,     |
| 16     | State: 0xf8                               | UINT8                    | Reserved[1];         |
| 17     |                                           | UINT8                    | Revision;            |
|        |                                           | EFI_FV_BLOCK_MAP         | BlockMap[];          |
|        |                                           | } EFI_FIRMWARE_VOLUME_HE | ADER;                |

- The Signature of a firmware volume is {'\_', 'F', 'V', 'H'}
- The signature field only applies to Firmware Volumes

| 🔚 Read | Me.txt 🗵 🔚 efipwn.txt 🗵                   |                      |                      |
|--------|-------------------------------------------|----------------------|----------------------|
| 1      | EFI_FIRMWARE_VOLUME:                      |                      |                      |
| 2      | Base Offset: 0x00600000                   |                      |                      |
| 3      | Header Length: 0x48                       |                      |                      |
| 4      | Data Length: 0x0001ffb8                   | typedef struct (     |                      |
| 5      | Total Length: 0x00020000                  | cypeder Scruct (     | Zenette et en [16] : |
| 6      | Signature: _FVH                           | UINT8                | zerovector[10];      |
| 7      | Attributes: 0xffff8eff                    | EFI_GUID             | FileSystemGuid;      |
| 8      |                                           | UINT64               | FvLength;            |
| 10     | EFI FIRMWARE FILE:                        | UINT32               | Signature;           |
| 11     | Base Offset: 0x0000000                    | EFI_FVB_ATTRIBUTES_2 | Attributes;          |
| 12     | Length: 0x0001ffa0                        | UINT16               | HeaderLength;        |
| 13     | GUID: 0xcef5b9a3-476d-497f-9fdc-e98143e04 | UINT16               | Checksum;            |
| 14     | Type: RAW (0x01)                          | UINT16               | ExtHeaderOffset.     |
| 15     | Attributes: 0x00                          |                      | Decentradia 1        |
| 16     | State: 0xf8                               | UINT8                | Reservea[1];         |
| 17     |                                           | UINT8                | Revision;            |
|        |                                           | EFI_FV_BLOCK_MAP     | BlockMap[];          |
|        | } EFI_FIRMWARE_VOLUME_HEADER;             |                      | ADER;                |

• The attributes field declares capabilities and power-on defaults for the firmware volume
# EFIPWN 'print': Firmware Volume

// Attributes bit definitions #define EFI FVB2 READ DISABLED CAP 0x00000001 #define EFI FVB2 READ ENABLED CAP 0x0000002 #define EFI FVB2 READ STATUS 0x00000004 #define EFI FVB2 WRITE DISABLED CAP 0x00000008 #define EFI FVB2 WRITE ENABLED CAP 0x0000010 #define EFI FVB2 WRITE STATUS 0x0000020 #define EFI FVB2 LOCK CAP 0x0000040 #define EFI FVB2 LOCK STATUS 0x0000080 #define EFI FVB2 STICKY WRITE 0x00000200 #define EFI FVB2 MEMORY MAPPED 0x00000400 #define EFI\_FVB2\_ERASE\_POLARITY 0x00000800 #define EFI FVB2 READ LOCK CAP 0x00001000 #define EFI FVB2 READ LOCK STATUS 0x00002000 #define EFI FVB2 WRITE LOCK CAP 0x00004000 #define EFI\_FVB2\_WRITE\_LOCK\_STATUS 0x00008000 #define EFI FVB2 ALIGNMENT 0x001F0000 #define EFI FVB2 WEAK ALIGNMENT 0x8000000 #define EFI FVB2 ALIGNMENT 1 0x0000000 #define EFI FVB2 ALIGNMENT 2 0x00010000 #define EFI\_FVB2\_ALIGNMENT\_4 0x00020000 #define EFI FVB2 ALIGNMENT 8 0x00030000 #define EFI FVB2 ALIGNMENT 16 0x00040000 #define EFI FVB2 ALIGNMENT 32 0x00050000 #define EFI FVB2 ALIGNMENT 64 0x00060000 #define EFI\_FVB2\_ALIGNMENT\_128 0x00070000 #define EFI FVB2 ALIGNMENT 256 0x00080000 #define EFI FVB2 ALIGNMENT 512 0x00090000

#define EFI FVB2 ALIGNMENT 1K 0x000A0000 #define EFI FVB2 ALIGNMENT 2K 0x000B0000 #define EFI FVB2 ALIGNMENT 4K 0x000C0000 #define EFI\_FVB2\_ALIGNMENT 8K 0x000D0000 #define EFI FVB2 ALIGNMENT 16K 0x000E0000 #define EFI FVB2 ALIGNMENT 32K 0x000F0000 #define EFI FVB2 ALIGNMENT 64K 0x00100000 #define EFI FVB2 ALIGNMENT 128K 0x00110000 #define EFI FVB2 ALIGNMENT 256K 0x00120000 #define EFI FVB2 ALIGNMENT 512K 0x00130000 #define EFI FVB2 ALIGNMENT 1M 0x00140000 #define EFI FVB2 ALIGNMENT 2M 0x00150000 #define EFI FVB2 ALIGNMENT 4M 0x00160000 #define EFI FVB2 ALIGNMENT 8M 0x00170000 #define EFI FVB2 ALIGNMENT 16M 0x00180000 #define EFI\_FVB2\_ALIGNMENT\_32M 0x00190000 #define EFI FVB2 ALIGNMENT 64M 0x001A0000 #define EFI FVB2 ALIGNMENT 128M 0x001B0000 #define EFI FVB2 ALIGNMENT 256M 0x001C0000 #define EFI FVB2 ALIGNMENT 512M 0x001D0000 #define EFI\_FVB2\_ALIGNMENT\_1G 0x001E0000 #define EFI FVB2 ALIGNMENT 2G 0x001F0000

 Defined in Vol. 3 Shared Architectural Elements

# EFIPWN 'print': Firmware Files

| 🔚 Read Me.t                                                               | bt 🗵 📄 efipwn.txt 🗵                                                                                                    |                                                                                                    |                                                                             |
|---------------------------------------------------------------------------|----------------------------------------------------------------------------------------------------|----------------------------------------------------------------------------------------------------|-----------------------------------------------------------------------------|
| 1 EF1                                                                     | I_FIRMWARE_VOLUME:                                                                                                    |                                                                                                    |                                                                             |
| 2                                                                         | Base Offset: 0x00600000                                                                                                    |                                                                                                    |                                                                             |
| 3                                                                         | Header Length: 0x48                                                                                                    |                                                                                                    |                                                                             |
| 4                                                                         | Data Length: 0x0001ffb8                                                                                                    | <pre>typedef struct {</pre>                                                                                                    |                                                                             |
| 5                                                                         | Total Length: 0x00020000                                                                                                    | EFI GUID                                                                                                    | Name:                                                                       |
| 6                                                                         | Signature: _FVH                                                                                                    | PET EES INMECRIMY CUECK                                                                                                    | IntegrityCheck:                                                             |
| 7                                                                         | Attributes: 0xffff8eff                                                                                                    | EFI_FFS_INTEGRITI_CHECK                                                                                                    | -                                                                           |
| 8                                                                         |                                                                                                    | EFI_FV_FILETYPE                                                                                                    | Type;                                                                       |
| 9                                                                         |                                                                                                    | EFI_FFS_FILE_ATTRIBUTES                                                                                                    | Attributes;                                                                 |
| 10                                                                        | EFI FIRMWARE FILE:                                                                                                    | UINT8                                                                                                    | Size[31:                                                                    |
| 11                                                                        | Base Offset: 0x0000000                                                                                                    |                                                                                                    | State:                                                                      |
| 12                                                                        | Length: 0x0001ffa0                                                                                                    | LEI_FES_FIDE_STATE                                                                                                    | State,                                                                      |
| 13                                                                        | GUID: 0xcef5b9a3-476d-497f-9fdc-e98143e0422c                                                                                                    | <pre>} EFI_FFS_FILE_HEADER;</pre>                                                                                                    |                                                                             |
| 14                                                                        | Type: RAW (0x01)                                                                                                    |                                                                                                    |                                                                             |
| 15                                                                        | Attributes: 0x00                                                                                                    |                                                                                                    |                                                                             |
| 16                                                                        | State: 0xf8                                                                                                    |                                                                                                    |                                                                             |
| 3<br>4<br>5<br>6<br>7<br>8<br>9<br>10<br>11<br>12<br>13<br>14<br>15<br>16 | <pre>Header Length: 0x48<br/>Data Length: 0x0001ffb8<br/>Total Length: 0x00020000<br/>Signature: _FVH<br/>Attributes: 0xffff8eff<br/>EFI FIRMWARE FILE:<br/>Base Offset: 0x00000000<br/>Length: 0x0001ffa0<br/>GUID: 0xcef5b9a3-476d-497f-9fdc-e98143e0422c<br/>Type: RAW (0x01)<br/>Attributes: 0x00<br/>State: 0xf8</pre> | <pre>typedef struct {    EFI_GUID    EFI_FFS_INTEGRITY_CHECK    EFI_FV_FILETYPE    EFI_FFS_FILE_ATTRIBUTES    UINT8    EFI_FFS_FILE_STATE } EFI_FFS_FILE_HEADER;</pre> | Name;<br>IntegrityCl<br>Type;<br>Attributes;<br>Size <b>[3]</b> ;<br>State; |

- Firmware files are code and/or data stored within firmware volumes
- Combined, Firmware Files are described/contained within a Firmware File System
- Base offset refers to its relative location within the volume
- Length refers to the length of the file
- GUID is its ID

## EFIPWN 'print': Firmware File

| E ReadMe.txt 🗵 🖶 efipwn.txt 🗵 |                                                     |                          |            |                     |       |                                |
|-------------------------------|-----------------------------------------------------|--------------------------|------------|---------------------|-------|--------------------------------|
|                               | 1                                                   | EFI_FIRMWARE_VOLUME:     | Name       |                     | Value | Description                    |
|                               | 2                                                   | Base Offset: 0x00600000  | EFI FV FIL | ETYPE RAW           | 0x01  | Binary data                    |
|                               | 3                                                   | Data Length: 0x0001ffb8  | EFI FV FIL | ETYPE FREEFORM      | 0x02  | Sectioned data                 |
|                               | 5                                                   | Total Length: 0x00020000 | EFI FV FIL | ETYPE SECURITY CORE | 0x03  | Platform core code used during |
|                               | 6                                                   | Signature: _FVH          |            |                     |       | the SEC phase                  |
|                               | 7                                                   | Attributes: 0xffff8eff   | EFI_FV_FIL | ETYPE_PEI_CORE      | 0x04  | PEI Foundation                 |
|                               | 9                                                   |                          | EFI_FV_FIL | ETYPE_DXE_CORE      | 0x05  | DXE Foundation                 |
| 1                             | 10                                                  | EFI_FIRMWARE_FILE:       | EFI_FV_FIL | ETYPE_PEIM          | 0x06  | PEI module (PEIM)              |
| 1                             | 11                                                  | Base Offset: 0x00000000  | EFI_FV_FIL | ETYPE_DRIVER        | 0x07  | DXE driver                     |
| 1                             | 12 Length: 0x0001ffa0                               |                          |            |                     |       |                                |
| 1                             | 13 GUID: 0xcef5b9a3-476d-497f-9fdc-e98143e0422c • • |                          |            |                     |       |                                |
| 1                             | 14                                                  | Type: RAW (0x01)         | EFI FV FIL | ETYPE FFS PAD       | 0xF0  | Pad File For FFS               |
| 1                             | 15                                                  | Attributes: 0x00         |            |                     |       |                                |
| 1                             | 16                                                  | State: 0xf8              |            |                     |       |                                |
| 1                             | 17                                                  |                          |            |                     |       |                                |

- There are different enumerated types of Firmware Files
- Defined in Vol3 Shared Architectural Elements Section 2.1.4.1

## EFIPWN 'print': Firmware Files

| 🔚 Rea | dMe.txt 🗵 🔚 efipwn.txt 🗵                 |                                   |      |
|-------|------------------------------------------|-----------------------------------|------|
| 1     | EFI_FIRMWARE_VOLUME:                     |                                   |      |
| 2     | Base Offset: 0x00600000                  |                                   |      |
| 3     | Header Length: 0x48                      |                                   |      |
| 4     | Data Length: 0x0001ffb8                  |                                   |      |
| 5     | Total Length: 0x00020000                 | // FFS File Attributes            |      |
| 6     | Signature: _FVH                          | #define FFS ATTRIB LARGE FILE     | 0x01 |
| 7     | Attributes: 0xffff8eff                   |                                   | 004  |
| 8     |                                          | #define FFS_ATTRIB_FIXED          | 0x04 |
| 9     |                                          | #define FFS ATTRIB DATA ALIGNMENT | 0x38 |
| 10    | EFI_FIRMWARE_FILE:                       | #define FFS ATTRIE CHECKSUM       | 0x40 |
| 11    | Base Offset: 0x0000000                   |                                   |      |
| 12    | Length: 0x0001ffa0                       |                                   |      |
| 13    | GUID: 0xcef5b9a3-476d-497f-9fdc-e98143e0 | 122c                              |      |
| 14    | Type: RAW (0x01)                         |                                   |      |
| 15    | Attributes: 0x00                         |                                   |      |
| 16    | State: 0xf8                              |                                   |      |
| 17    |                                          |                                   |      |

- Firmware Files have attributes like Firmware Volumes do (and are the same)
- The State of the file is intended to preserve integrity

## EFIPWN 'print': Firmware Files

| 🔚 Rea | dMe.txt 🗵 🔚 efipwn.txt 🗵                 |                                           |
|-------|------------------------------------------|-------------------------------------------|
| 1     | EFI_FIRMWARE_VOLUME:                     |                                           |
| 2     | Base Offset: 0x00600000                  | // FFS File State Bits                    |
| 3     | Header Length: 0x48                      | #define EFT FILE HEADER CONSTRUCTION 0x01 |
| 4     | Data Length: 0x0001ffb8                  |                                           |
| 5     | Total Length: 0x00020000                 | #define EFI_FILE_HEADER_VALID 0x02        |
| 6     | Signature: _FVH                          | #define EFI_FILE_DATA_VALID 0x04          |
| 7     | Attributes: 0xffff8eff                   | #define EFI FILE MARKED FOR UPDATE 0x08   |
| 8     |                                          | #define EFI FILE DELETED 0x10             |
| 10    | EFI_FIRMWARE_FILE:                       | #define EFI_FILE_HEADER_INVALID 0x20      |
| 11    | Base Offset: 0x0000000                   |                                           |
| 12    | Length: 0x0001ffa0                       |                                           |
| 13    | GUID: 0xcef5b9a3-476d-497f-9fdc-e98143e0 | Dita C. 7 and recommed bits               |
| 14    | Type: RAW (0x01)                         | Bits 6, 7 are reserved bits.              |
| 15    | Attributes: 0x00                         |                                           |
| 16    | State: 0xf8                              |                                           |
| 17    |                                          |                                           |

 You can see that it includes the provision for marking files as deleted, which is kind of interesting. But unlike filesystem forensics, all these tools should basically show you all files, whether they're deleted or not